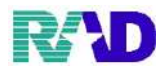

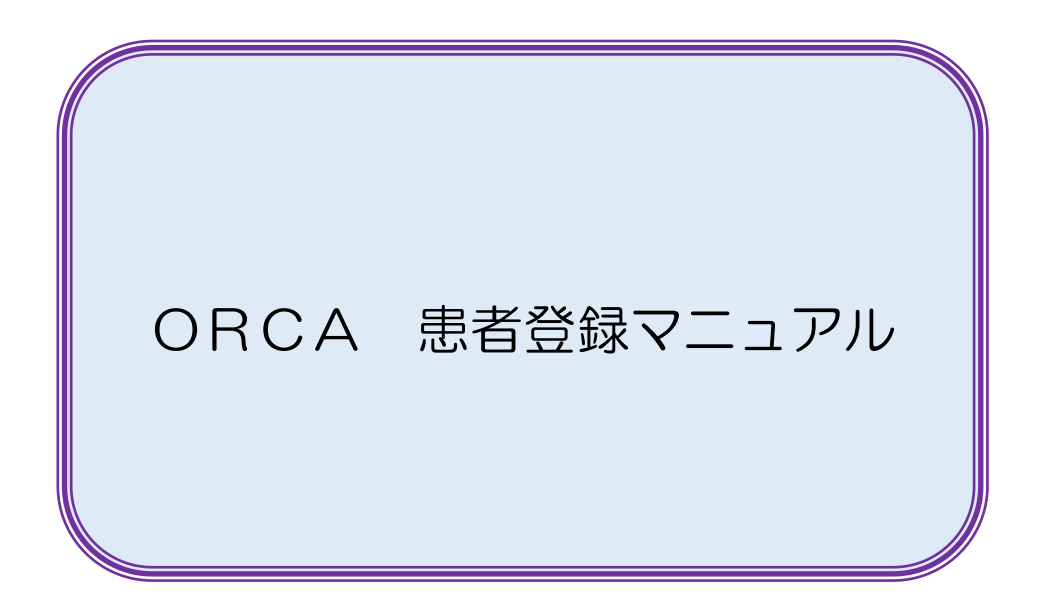

| 2019/07/04           |  |  |
|----------------------|--|--|
| 版管理、修正追加及び頁順序入替(y.h) |  |  |
| 2020/12/1            |  |  |
| 頁入れ替え、枝番追加、全体的に画像等   |  |  |
| 修正(y.h)              |  |  |
| 2021/6/3             |  |  |
| 画像修正(a.t)            |  |  |
|                      |  |  |
|                      |  |  |
|                      |  |  |
|                      |  |  |
|                      |  |  |

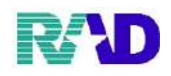

# \*\*目次\*\*

| 患者登録・・・・・・・・・・・・・・・・3                       |
|---------------------------------------------|
| 基本情報下部の入力・・・・・・・・・・・18                      |
| 保険が変更になった場合・・・・・・・・・29                      |
| 公費の入力・・・・・・・・・・・・・・・・・・・・31                 |
| 生活保護の場合・・・・・・・・・・・・・・・・・・・・・・・・・・・・・・・・・・・・ |
| 高額療養費の入力方法・・・・・・・・・・37                      |
| 月に負担上限額のある公費の場合・・・・・・40                     |
| 自費の入力・・・・・・・・・・・・・・49                       |
| 災害該当の入力方法・・・・・・・・・・・51                      |
| 労災・自賠・・・・・・・・・・・・・・・・・・・54                  |
| 保険・公費の削除・・・・・・・・・・・・57                      |
| 患者複写・・・・・・・・・・・・・・・59                       |
| 氏名検索・・・・・・・・・・・・・・・・・・61                    |
|                                             |
|                                             |

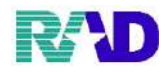

① 【12 登録】を選択

| <b>脊</b> (Mot)実験メニュー・ラジエンスクリニック [ormaster]                                 |                                                                                                    |                               | - 🗆 X                         |
|----------------------------------------------------------------------------|----------------------------------------------------------------------------------------------------|-------------------------------|-------------------------------|
| 受付業務                                                                       |                                                                                                    |                               |                               |
| 11 受 付                                                                     | 13 照 会                                                                                                    | 21 診療行為                       | 23 収 納                        |
| 12 登 録                                                                     | 14 予 約                                                                                                    | 22 病 名                        | 24 会計照会                       |
|                                                                            | •                                                                                                    |                               |                               |
| 41 データチェック                                                                 | 43 請求管理                                                                                                    | 51 日次統計                       |                               |
| 42 明細書                                                                     | 44 総括表・公費請求書                                                                                                    | 52 月次統計                       |                               |
| 外部情報処理業務                                                                   | ― データバックアップ業務 ―――                                                                                                    | メンテナンス業務                      |                               |
| 71 データ出力                                                                   | 82 外部媒体                                                                                                    | 91 マスタ登録                      | 92 マスタ更新                      |
| 新着情報 日本医師 日本医師会 日本医師会の日本管理場場<br>「第二〇日本日本日本日本日本日本日本日本日本日本日本日本日本日本日本日本日本日本日本 | 田底石」だより 通知効率預発<br>サマジンは20     サマジンは20     サマジンは20     サマジンは20     サマジンは20     サマン・レータデリバリーサービス     (第2)38(5(2)     (第2)38(5(2)     (第2)38(5(2)     (第2)38(5(2)     (第2)38(5(2)     (第2)3(5(2))     (第3)3(5(2))     (第3)3(5(2))     (第3)3(5(2))     (第3)3(5(2))     (第3)3(5(2)) |                               |                               |
| 選択番号                                                                       |                                                                                                    | JPN501159976712 日医標準レセプトソフト(J | MA standard receipt software) |
| 戻る                                                                         | 再印刷 環境設定                                                                                                    | 印刷削除  電子版手帳                   | 予約登録 受付一覧                     |

② 一番左上の枠に患者番号を採番します。「\*」を入力し、Enter 押下。

| *                                     |                                       |                |             |                   |           | 旧姓      |         |   |
|---------------------------------------|---------------------------------------|----------------|-------------|-------------------|-----------|---------|---------|---|
| 受付 基本情報                               | 保険組合せ履歴 連絡先等 所得者情報 入力                 | 履歴 特記事項・レセプト分割 | その他         |                   |           |         |         |   |
| カナ氏名                                  |                                       | 住別 ~           |             | 死                 | 亡区分 🗆     | 通名      |         |   |
| 漢字氏名                                  |                                       | 生年月日           |             | 0 カルテ発行なし         | ~ 0U + P‡ | 示なし -   | 0 患者    | ~ |
| 间除水平具                                 | 月月15日(1)2年8月                          |                | 但脑老名        |                   |           | 番号      | 保険組合せ   | 7 |
| 「肉肉有害う」                               |                                       | -<br>          | MAXED       |                   |           |         |         | ^ |
| 平八水/A<br>記 县                          | 110490                                | · • •••= ••••  | 所在地         |                   |           |         |         |   |
| 81 7<br>来 县                           |                                       | 枯米             |             |                   |           |         |         |   |
| · · · · · · · · · · · · · · · · · · · | 右外期間                                  | ∼              | 電話          |                   |           |         |         |   |
| 被保险者名                                 | 福設在目                                  | 1日 未           |             |                   |           |         |         |   |
| EXPRINT 1                             | Hearty 1-2                            |                |             |                   |           |         |         |   |
| 負担者番号                                 | 公費の種類 受                               | 給者番号           | 適用期間        | 確認年月日             | 表示        |         |         |   |
|                                       | · · · · · · · · · · · · · · · · · · · |                | ~           |                   | 未無        |         |         |   |
|                                       |                                       |                | ~           |                   | 未無        |         |         | * |
|                                       | · ·                                   |                | ~           |                   | 未無        | ٤       | 01 胆永   | 3 |
| 住所                                    |                                       |                |             |                   |           | -       | 01.0544 |   |
| 電話自宅                                  | 連絡先                                   | 減免事由 00 。      | <b>装当なし</b> | - 割月              | 率 00 該当なし | - 入金方法  | 去 01現金  | ~ |
| 世帯主名                                  | 続柄                                    | 状態 00 該当な      | L           | ~ 00 該当なし         | - 00 該当な  | ι ~     | 出生時体重   | g |
| 領収・明細                                 |                                       | ~              |             |                   |           |         |         |   |
| 禁 忌                                   |                                       |                |             |                   |           |         |         |   |
| アレルギー                                 |                                       |                |             |                   |           |         |         |   |
| 感染症                                   |                                       |                |             |                   |           |         |         |   |
| コメント                                  |                                       |                |             |                   |           |         |         |   |
|                                       | 112                                   | 重為行 保険         | 追加 公费追      | 加 ←タブ切装           | 営業・白膳     | 主彩碧宫 出去 | 海军 丝弓萊湖 |   |
| 戻る                                    | <u> </u>                              | 除 保険組合せ 前      | ↑ 次↓        | ユージン 950<br>タブ切替→ | 氏名検索      | 予約登録 受付 |         | 1 |

<sup>※</sup>任意の患者番号でも登録出来ますが、自動採番が出来なくなります。

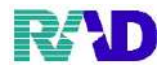

# ③ カナ氏名に患者の名前をカタカナで入力し、Enter 押下。

※姓と名の間に空白をいれてください。

| 聲 (P02)患者登録 - 患者登録 - | ラジエンスクリニック [ormaster] | l          |           |                                            |          |         |           |             |           |           |          |
|----------------------|-----------------------|------------|-----------|--------------------------------------------|----------|---------|-----------|-------------|-----------|-----------|----------|
| 000016               |                       |            |           |                                            |          |         |           |             | 旧妙        | 1         |          |
| 受付 基本情報 伢            | 戦後組合せ履歴 減             | 重緒先等 所得者   | 情報 入力履歴 暫 | 寺記事項・レセプ                                   | ト分割 その   | 他       |           |             |           |           |          |
| カナ氏名 サ               | トゥ ハナコ                |            |           | (性別) (11) (11) (11) (11) (11) (11) (11) (1 | v        |         | 3         | 死亡区分 🗆      | 通名        |           |          |
| <b>澳子</b> 齿名         |                       |            |           | 生年月日                                       |          |         | 0カルテ発行なし  | ~ 0U•       | P<br>指示なし | ~ 0患者     | ~        |
| 屈除老妾县                |                       | 屈除の種類      |           |                                            |          | 保險者名    |           |             | 番号        | 保険        | 組合せ      |
| 体験有価な                |                       | 「不同人のノ作業大員 |           | 202-3-2                                    |          | PPEA-BH |           |             |           |           | ^        |
| 令人 <b>永族</b>         | ¥ 1                   | 補助         | Ť         | OREASE                                     |          | 所在地     |           |             |           |           |          |
| 記ち                   |                       |            |           | ++ xxi.                                    |          |         |           |             |           |           |          |
| 香亏                   |                       |            |           | 校香                                         |          | m=≠     |           |             |           |           |          |
| 資格取得日                |                       | 有効期間       | ~         |                                            |          | HS AD   |           |             |           |           |          |
| 被保険者名                |                       |            | 確認年月日     |                                            | 禾        |         |           |             |           |           |          |
| 負担者番号                | 公費の種業                 | Į          | 受給者者      | 浔                                          |          | 適用期間    | 確認年月日     | 3 表示        |           |           |          |
|                      |                       | ~          |           |                                            |          | ~       |           | 未無          |           |           |          |
|                      |                       | ~          |           |                                            |          | $\sim$  |           | 未無          |           |           |          |
|                      |                       | ~          |           |                                            |          | $\sim$  |           | 未無          | <         | 01        |          |
| 住所                   |                       |            |           |                                            |          |         |           |             |           | 01        | iberri 👘 |
| 電話 自宅                |                       | 連絡先        |           | 减免事                                        | 由 00 該当; | なし      | ~ 箸       | 引率  00 該当なし | ~         | 入金方法 01 我 | 金 ·      |
| 世帯主名                 |                       | \$         | 制柄        | 状態 00                                      | ◎該当なし    |         | ~ 00 該当なし | ~ 00 該当     | なし        | ~ 出生時     | 体重 g     |
| 領収・明細                |                       |            |           |                                            | ~        |         |           |             |           |           |          |
| 禁忌                   |                       |            |           |                                            |          |         |           |             |           |           |          |
| アレルギー                |                       |            |           |                                            |          |         |           |             |           |           |          |
| 感染症                  |                       |            |           |                                            |          |         |           |             |           |           |          |
| コメント                 |                       |            |           |                                            |          |         |           |             |           |           |          |
|                      | 1↓全                   |            |           | 再発行                                        | 保険追加     | 公費追加    | 加 ←タブ切替   | 労災・自賠       | 主科設定      | 患者複写      | 禁忌萊剤     |
| 戻る                   | クリア                   | 前回患者       | 患者削除      | 保険組合せ                                      | 前↑       | 次↓      | タブ切替→     | 氏名検索        | 予約登録      | 受付一覧      | 登録       |

④ 該当する漢字を一覧から選択し、F12で登録をします。

選択候補の中に該当する漢字がない場合は、確定漢字欄に手入力します。

※一覧画面を出さずに、手入力も出来ます。

| 🕅 (P100)漢字選択画面 - ラジエンスクリニック [ormaster] | ×             |
|----------------------------------------|---------------|
| サトウ                                    | ハナコ           |
| 番号 選択候補                                | 番号 選択候補       |
|                                        | 1 八十千 ^ 1     |
|                                        |               |
|                                        | 5             |
| 0 919                                  |               |
|                                        |               |
|                                        | 11 パナコ        |
|                                        |               |
| ×                                      | ×             |
| 選択番号 3                                 | 選択番号 5        |
| 確定漢字 佐藤                                | 確定漢字 花子       |
|                                        |               |
| F1 戻る                                  | F11 確定 F12 登録 |
| // 0                                   |               |

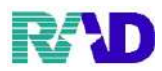

※一部、旧漢字・異体字等の使用について

はしご高(高)、つち吉(吉)、他にも多数

主に変換時に「環境依存字」と出ているもの使用すると表示が伏字(■)になってしまいます

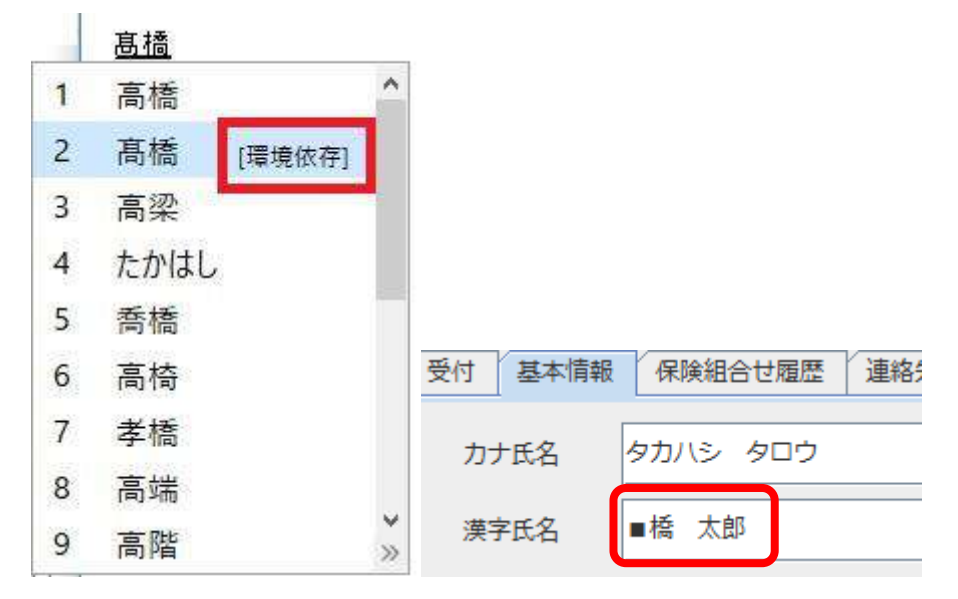

そのため、伏字になる場合は常用字に振り替えるか、漢字氏名もカナ入力をします。

| 受付基本情報 | 保険組合せ履歴 連絡先等 |
|--------|--------------|
| 力ナ氏名   | タカハシ タロウ     |
| 漢字氏名   | 高橋 太郎        |
| OR     |              |
| 受付基本情報 | 保険組合せ履歴 連絡先等 |
| 力ナ氏名   | タカハシ タロウ     |
| 漢字氏名   | タカハシ タロウ     |

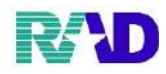

#### ⑤ 性別の値1桁(1.男、2.女)で入力をします。

| 🎙 (P02) 巻右登録 - 巻右3 | 皇禄 - ラジエンスクリニック [ormaster] |           |             |                                                |             |        |                 |           |       |              | >           |
|--------------------|----------------------------|-----------|-------------|------------------------------------------------|-------------|--------|-----------------|-----------|-------|--------------|-------------|
| 000016             |                            | 佐藤 花子     |             | 5                                              | ۲.          |        |                 |           | 旧苑    | ŧ            |             |
| 受付 基本情報            | 保険組合せ履歴 通                  | 植絡先等 所得者情 | 報 入力履歴 特記事項 | ・レセプト分割                                        | 割 その他       |        |                 |           |       |              |             |
| カナ氏名               | サトウ ハナコ                    |           | 性別          | 2女                                             | ~           |        | 死               | 亡区分 🗆     | 通名    |              |             |
| 漢字氏名               | 佐藤 花子                      |           | 生年          | 月<br>1 男                                       |             | 0力     | ルテ発行なし          | ~ 0 U • P | 指示なし  | ∨ 0患者        | ~           |
| 保険者番号              |                            | 保険の種類     |             | 2<br>2 女                                       | 保険者名        |        |                 |           | 番号    | 保険           | 組合せ         |
| 本人家族               | ✓ #                        | 補助        | ~ 継続        |                                                | ~           |        |                 |           |       |              | î           |
| 記 号                |                            |           |             |                                                | 所在地         |        |                 |           |       |              |             |
| 番 号                |                            |           | 枝濯          | t l                                            |             |        |                 |           |       |              |             |
| 資格取得日              |                            | 有効期間      | ~           |                                                | 電話          |        |                 |           |       |              |             |
| 被保険者名              |                            |           | 確認年月日       | 未                                              | e .         |        |                 |           |       |              |             |
| 負担者番号              | 公費の種類                      | ŧ         | 受給者番号       |                                                | 適用期間        | 1      | 確認年月日           | 表示        |       |              |             |
|                    |                            |           |             |                                                | ~           |        |                 | 未無        |       |              |             |
|                    |                            | ~ ~       |             |                                                | ~           |        |                 | 未無        |       |              | J           |
|                    |                            | v         |             |                                                | ~           |        |                 | 未 無       | <     | <sup>#</sup> |             |
| <b>唐</b> 武         |                            |           |             |                                                |             |        |                 |           |       | 01 #         | <u>8274</u> |
| 11: 7/1<br>雪話 白宝   |                            | 油約牛       |             | 减负事由 (                                         | 00該当た1      |        | ~ 知己            | 感 00 該当た1 | v     | 1.全方法 01 理·  | <u>수</u> ·  |
| 世帯主名               | 佐藤 花子修                     | え たんしん 結れ | ж           | よ戦 00該当                                        | 50 mg 1 0 0 | ~ 00 1 | 該当なし.           | 00該当7     | .12   | 一出生時         | 体重。         |
| 領収・明細              | 14.3 14.5                  | 1741      |             |                                                | 1.00        |        |                 |           |       |              |             |
| 禁忌                 |                            |           |             |                                                |             |        |                 |           |       |              |             |
| アレルギー              |                            |           |             |                                                |             |        |                 |           |       |              |             |
| 感染症                |                            |           |             |                                                |             |        |                 |           |       |              |             |
| コメント               |                            |           |             |                                                |             |        |                 |           |       |              |             |
|                    | 114                        |           | 雨           | <b>盗行                                     </b> | 「協調加」の      | 書追加    | ←カゴ切巷           | 学業・自賠     | 主利導定  | 串書版写         | 巻き 茶寄       |
| 戻る                 | クリア                        | 前回患者      | 馬者削除 保険     | 2011 14 14                                     | 前十          | 次上     | · ノノ切吉<br>タブ切替→ | 氏名検索      | 予約登録  | 受付一覧         | 容益          |
|                    |                            |           | PERS        |                                                |             |        |                 |           |       |              |             |
|                    |                            |           |             |                                                |             |        |                 |           |       |              |             |
| DELL               | <b>主旗 臣 但 昭</b>            |           |             | 0.44                                           | -           | 健      | 康保険             | 本人 (湖     | (保险者) |              |             |
| Ed 1               | C DE AR DK P               | 有效        | 期限 半成 2     | 9年 9                                           | 月30日        | 被4     | 呆险者訂            | TAU       |       | W LEOFA      | 日93日本社      |

| 被保険者証     番号 0000000       武号 000     番号 0000000       氏名     テスト ハナコ       生年月日     昭和20年12月26日       取得年月日     昭和45年4月1日       交付年月日     平成28年10月1日       世帯主氏名     テスト タロウ       催除者番号 110700                                                                                         | 被保険者証     平成25年4月23日交付       記号 00000000     番号 00       氏名     テスト タロウ       生年月日     平成2年7月11日       資格取得年月日     平成25年4月1日       事業所名称     株式会社       保険者番号     0:111100:114       保険者名称     保険者所在地 |
|----------------------------------------------------------------------------------------------------|----------------------------------------------------------------------------------------------------|
| 後期高齢者医療被保険者証<br>被保険者番号 00000000<br>住所       4 効期限<br>平成 2 9 年 7 月 3 1 日         氏名       テスト 八ナコ         生年月日昭和7年6月2日<br>資格収得年月日平成 2 0 年4月1日       世別女         近初期日平成 2 0 年4月1日       11日         交付年月日平成 2 8 年7月1日       11日         ご前担金の割合       1割         保険者番号 39113857       保険者名 |                                                                                                    |

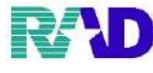

 ⑥ 元号の値 1 桁(1:明治、2:大正、3:昭和、4:平成、5:令和)生年月日は2桁ずつで合わせて 7桁で入力し、Enter 押下。
 例)平成2年5月1日→4020501
 ※他例「H2.5.1」、「1990.5.1」でも入力可能
 ※また 43105 と打ってもR1.5 に変換されます。

| 第 (P02)書書登録 - 書書書 | 総統 - ラジエンスクリニック (ormaste | er]      |            |          |          |        |        |        |         |        |      |           | - 0   | a x |
|-------------------|--------------------------|----------|------------|----------|----------|--------|--------|--------|---------|--------|------|-----------|-------|-----|
| 000016            |                          | 佐藤 花子    |            |          | 女        |        |        |        |         |        | 旧契   | ŧ         |       |     |
| 受付 基本情報           | 保険組合せ履歴                  | 連絡先等 所得: | 者情報 入力履歴 筆 | 特記事項・レセフ | 「ト分割 その  | D他     |        |        |         |        |      |           |       |     |
| カナ氏名              | サトウ ハナコ                  |          |            | 性別 2女    | ~        | _      |        | 列      | 化乙烯 医   |        | 通名   |           |       |     |
| 漢字氏名              | 佐藤 花子                    |          |            | 生年月日 4   | 020501   |        | 0 カメ   | レテ発行なし | ~ (     | U・₽    | 記示なし | ~ 0 患者    |       | ~   |
| 保険者番号             |                          | 保険の種類    | i 🗌        |          |          | 保険者名   |        |        |         |        | 番号   | 保険        | 組合せ   |     |
| 本人家族              | ~                        | 補助       | i          | 継続       | ~        |        |        |        |         |        |      |           |       | ^   |
| 記号                |                          |          |            |          |          | 所在地    |        |        |         |        |      |           |       |     |
| 番 号               |                          |          |            | 枝番       |          |        |        |        |         |        |      |           |       |     |
| 資格取得日             |                          | 有効期間     | ~          |          |          | 電話     |        |        |         |        |      |           |       |     |
| 被保険者名             |                          |          | 確認年月日      |          | 未        |        |        |        |         |        |      |           |       |     |
| 負担者番号             | 公費の種                     | 鎖        | 受給者番       | 号        |          | 適用期間   |        | 確認年月日  | I       | 表示     | -    |           |       |     |
|                   |                          |          | ·          |          |          | ~      |        |        | 未       | 無      |      |           |       |     |
|                   |                          |          | -          |          |          | $\sim$ |        |        | 未       | 無      |      |           |       | ~   |
|                   |                          |          | ·          |          |          | $\sim$ |        |        | 未       | 魚      | ٤    | a a th    | # #51 | 3   |
| 住民                |                          |          |            |          |          |        |        |        |         |        |      | 01 8      | গ্ৰহণ |     |
| 電話自宅              |                          | 連絡外      | ē.         | 减免引      | ¥由 00 該当 | なし     |        | ~ 割    | 引率 00 該 | 当なし    | ~    | 入金方法 01 現 | È     | ~   |
| 世帯主名              | 佐藤 花子鮗                   |          | 続柄         | 状態       | 00 該当なし  |        | ~ 00 랋 | 「当なし   | ~ (     | 00 該当な | L    | ~ 出生時     | 本重    | g   |
| 領収・明細             |                          |          |            |          | ~        |        |        |        |         |        |      |           |       |     |
| 禁忌                |                          |          |            |          |          |        |        |        |         |        |      |           |       |     |
| アレルギー             |                          |          |            |          |          |        |        |        |         |        |      |           |       |     |
| 感染症               |                          |          |            |          |          |        |        |        |         |        |      |           |       |     |
| コメント              |                          |          |            |          |          |        |        |        |         |        |      |           |       |     |
|                   | 1↓全                      |          |            | 再発行      | 保険追加     | 口 公費)  | 追加     | ←タブ切替  | 労災・     | 自賠     | 主科設定 | 患者複写      | 禁忌薬剤  | 1   |
| 戻る                | クリア                      | 前回患者     | 患者削除       | 保険組合せ    | 前↑       | 次      | 1      | タブ切替→  | 氏名検     | 索      | 予約登録 | 受付一覧      | 登録    |     |

| 国民健康保険<br>被保険者証       有効期限 平成29年 9月30日         記号 000       番号 0000000         氏名       テスト ハナコ         生年月日<br>取得年月日<br>文付年月日       昭和20年12月26日<br>昭和45年 4月1日<br>平成28年10月1日       性別 女         世帯主氏名       テスト 夕口ウ         佐所       110700                                                                                                    | 健康保険     本人(被保険者)       被保険者証     平成25年4月23日交付       記号00000000     #号00       氏名     テスト 夕口ウ       生年月日     平成25年7月11日       登船取得年月日     平成25年4月1日       *来所名称     株式会社       保険者番号     0111100114       保険者所在地     11100114 |
|----------------------------------------------------------------------------------------------------|----------------------------------------------------------------------------------------------------|
| 後期高齢者医療被保険者証<br>被保険者番号 00000000<br>住所       有効期限<br>平成 2 9 年 7月31日         氏名       テスト ハナコ         生年月日昭和7年6月2日<br>登格取得年月日平成20年4月1日       性別女         資格取得年月日平成20年4月1日       生別女         資格取得年月日平成20年4月1日       11日         発効期日平成20年4月1日       11日         交付年月日平成28年7月1日       11日         定前担金の割合       1割         保険者番号 39113857       保険者名 |                                                                                                    |

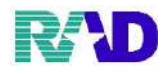

⑦ 保険者番号を入力し、Enter 押下。

→保険の種類が自動的に選択されます。

| ♥ (P02) 患者登録 - 患者3                                                 | 主禄 - ラジエンスクリニック [onmaster]                                                                                                    |                                       |                                                      |                                               |                                                               | -                                                             |          |
|--------------------------------------------------------------------|----------------------------------------------------------------------------------------------------|---------------------------------------|------------------------------------------------------|-----------------------------------------------|---------------------------------------------------------------|---------------------------------------------------------------|----------|
| 000016                                                             | 佐藤 花子                                                                                                    | 女」                                    | H 2. 5. 1                                            |                                               |                                                               | 旧姓                                                            |          |
| 受付 基本情報                                                            | 保険組合せ履歴 連絡先等 所得者情報 入力履歴                                                                                                    | 特記事項・レセプト分割 そ                         | の他                                                   |                                               |                                                               |                                                               |          |
| 力士氏名                                                               | サトウ ハナコ                                                                                                    |                                       |                                                      |                                               | 死亡区分 🗆                                                        | 通名                                                            |          |
| <b>澤字氏名</b>                                                        | 佐藤花子                                                                                                    | 生年月日 H2.5.1                           | 30-7                                                 | 0 カルテ発行なし                                     | ~ 0U• Pi                                                      | 10 康者                                                         | ~        |
|                                                                    | FLER ILL J                                                                                                    | 11//18 11/01                          |                                                      | 0,470 7 5411 4 0                              |                                                               |                                                               |          |
| 保険者番号                                                              | 110700 保険の種類 060 国保                                                                                                    | ~                                     | 保険者名 上                                               | 里町(児玉郡)                                       |                                                               | 番号 保険組合せ                                                      |          |
| 本人家族                                                               | 1本人 ~ 補助 33割 ~                                                                                                    | ¥毡皖 ~                                 |                                                      |                                               |                                                               |                                                               |          |
| 記号                                                                 |                                                                                                    |                                       | 所在地 兕                                                | <b>玉郡上里町大子七</b> 2                             | \$本5518                                                       |                                                               |          |
| 番 号                                                                |                                                                                                    | 枝番                                    |                                                      |                                               |                                                               |                                                               |          |
| 資格取得日                                                              | 有効期間    ~                                                                                                    |                                       | 電話 04                                                | 95-35-1221                                    |                                                               |                                                               |          |
| 被保険者名                                                              | 佐藤 花子 確認年月日                                                                                                    | R 3.1.8 済                             |                                                      |                                               |                                                               |                                                               |          |
| 台招老悉号                                                              | 公費の種類 受給者                                                                                                    | 6 <b>무</b>                            | 適用期間                                                 | 確認年月                                          | 日表示                                                           | -                                                             |          |
|                                                                    |                                                                                                    |                                       | ~                                                    |                                               | 未無                                                            |                                                               |          |
|                                                                    |                                                                                                    |                                       | ~                                                    |                                               | 未無                                                            |                                                               |          |
|                                                                    |                                                                                                    |                                       | ~                                                    |                                               | 未無                                                            | ٢                                                             | >        |
|                                                                    |                                                                                                    |                                       |                                                      |                                               |                                                               | 01眼科                                                          | ~        |
| 住所                                                                 |                                                                                                    | THE OF HELE LAND                      | W.b                                                  |                                               | and the second second second                                  |                                                               |          |
| 電話 目毛                                                              | 連紹元 株式 株式                                                                                                    | <u> 派兄争田</u> 00 該                     | 当なし                                                  | V                                             | 割引率 00該当なし                                                    | ✓ 人金万法 01 現金                                                  | ×        |
| 世帝土治                                                               | 佐藤 化丁醛 - 杭相                                                                                                    | 和大児県 00 調約当ちまし                        | · ·                                                  | - 00 認知なし                                     | ~ 00 該当73                                                     | し ・ 田生時体重                                                     | g        |
| 預収•明細<br>₩ 已                                                       |                                                                                                    | ~                                     |                                                      |                                               |                                                               |                                                               |          |
| ネルマン                                                               |                                                                                                    |                                       |                                                      |                                               |                                                               |                                                               | -        |
| アレルスー                                                              |                                                                                                    |                                       |                                                      |                                               |                                                               |                                                               | _        |
| コメント                                                               |                                                                                                    |                                       |                                                      |                                               |                                                               |                                                               |          |
|                                                                    |                                                                                                    |                                       |                                                      |                                               |                                                               |                                                               |          |
| 戻る                                                                 | ■     1 ↓ 全       クリア     前回患者                                                                                                    | 再発行     保険追       保険組合せ     前↑        | i加 公費追加<br>次↓                                        | ■ ←タブ切替<br>タブ切替→                              | 万災・目賠<br>氏名検索                                                 | 王科設定 患者模与 禁忌率剂<br>予約登録 受付一覧 登録                                |          |
| <b>国被</b> 記 氏生取交 世住 保<br>日本 一日 一日 一日 一日 一日 一日 一日 一日 一日 一日 一日 一日 一日 | <ul> <li>建康保険<br/>後者証<br/>の00             番号 0000000<br/>テスト ハナニ<br/>昭和20年12月<br/>昭和20年12月<br/>昭和45年4月<br/>平成28年10月         </li> <li>主氏名 テスト タロピ<br/>皆番号 110700         </li> </ul> | 29年 9月30<br>26日 性別<br>1日<br>7         | 0日<br>使<br>女<br>女<br>春<br>格<br>等<br>案<br>際<br>阿<br>阿 | 康 任 陝<br>民険者 証<br>月日<br>取得年月日<br>所名称<br>诸者所在地 | 本人(被保<br>記号00000<br>テスト タロ<br>平成 2年 7,<br>平成 25年 4,<br>111100 | 険者)<br>平成25年 4月23日交≮<br>000 番号 00<br>ロウ<br>月 11日 性別 男<br>月 1日 | <b>†</b> |
| <b>按</b> 被住 氏 生育発交一 保 保                                            | 師                                                                                                    | 29年7月31<br>2日<br>1日<br>1日<br>1日<br>1日 | 女                                                    |                                               |                                                               |                                                               |          |

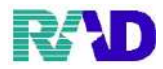

⑧ 本人家族区分を選択しますが、20歳以上は自動的に本人になります。

※マスタ設定により基準年齢変更可能 ※必要に応じて被扶養者の場合は家族に変更します。

| <b>等 (P02)患者登録 - 患者</b> : | 登録 - ラジエンスクリニック Jonnas | tter]        |           |           |                 |          |                                                |         |                 |      |            |                                              |
|---------------------------|------------------------|--------------|-----------|-----------|-----------------|----------|------------------------------------------------|---------|-----------------|------|------------|----------------------------------------------|
| 000016                    |                        | 佐藤 花子        |           |           | 女 H 2.5.        | 1        |                                                |         |                 | 旧姓   | E          |                                              |
| 受付 基本情報                   | 民険組合せ履歴                | 連絡先等 所得者     | 情報 入力履歴 4 | 寺記事項・レセプト | 分割 その他          |          |                                                |         |                 |      |            |                                              |
| カナ氏名                      | サトウ ハナコ                |              |           | 性別 2 女    | ~               |          | 歹                                              | 〒七区分 □  |                 | 通名   |            |                                              |
| 漢字氏名                      | 佐藤花子                   |              |           | 生年月日 H 2. | 5.1             | 30-7-    | 0カルテ発行なし                                       | ~ 0     | U・P指対           | 示なし  | ~ 0患者      | ~                                            |
| 保険者番号                     | 110700                 | 保険の種類        | 060国保     | v         | 保               | 険者名 上里   | 町(児玉郡)                                         |         |                 | 潘号   | 保険         | 組合せ                                          |
| 本人家族<br>記 号               | 1本人 ~                  | 補助 33割       | ~         | 継続        | ● 所             | 在地 児ヨ    | 郡上里町大字七本本                                      | \$5518  |                 |      |            | ,                                            |
| 番 号<br>資格取得日              |                        | 有効期間         | ~         | 枝番        | <b>1</b>        | 話 049    | -35-1221                                       |         |                 |      |            |                                              |
| 被保険者名                     | 佐藤 花子                  |              | 確認年月日     | R 3. 1. 8 | 済               |          |                                                |         |                 |      |            |                                              |
| 負担者番号                     | 公費の種                   | f類           | 受給者番      | 导         | ۲.<br>۲         | 间期間      | 確認年月日                                          | 1       | 表示              |      |            |                                              |
|                           |                        | ~            |           |           |                 | ~        |                                                | 未       | 無               |      |            |                                              |
|                           |                        | ~            |           |           |                 | ~        |                                                | 未       | 無               | ,    |            |                                              |
|                           |                        | Ŭ            |           |           |                 | ~        |                                                | 木       | 無               |      | 01         | 良科                                           |
| 住 所<br>電話 白宅              |                        | <b>油的</b> 是: |           | 派佈車由      | 00 <u>武</u> 当か) |          |                                                | 지 아이 파고 | ፋታሉ ፤           |      | 1 会专进 01 羽 | <b>₽</b>                                     |
| 电晶 白毛 世帯主名                | 佐藤 花子鯵                 | 10.0%<br>10  | <b>長柄</b> | 状態 00     | 該当なし            | <i>.</i> | -<br>-<br>-<br>-<br>-<br>-<br>-<br>-<br>-<br>- | 00~     | ana し<br>0 該当なし |      | → 出生時      | 亚 经 经 日本 日本 日本 日本 日本 日本 日本 日本 日本 日本 日本 日本 日本 |
| 領収・明細                     |                        |              |           |           | /               |          |                                                |         |                 |      |            |                                              |
| 禁忌                        |                        |              |           |           |                 |          |                                                |         |                 |      |            |                                              |
| アレルギー                     |                        |              |           |           |                 |          |                                                |         |                 |      |            |                                              |
| 感染症                       |                        |              |           |           |                 |          |                                                |         |                 |      |            |                                              |
| コメント                      |                        |              |           |           |                 |          |                                                |         |                 |      |            |                                              |
|                           | 1↓全                    |              |           | 再発行       | 保険追加            | 公費追加     | ←タブ切替                                          | 労災・自    | 暗               | 主科設定 | 患者複写       | 禁忌薬剤                                         |
| 戻る                        | クリア                    | 前回患者         | 患者削除      | 保険組合せ     | 前↑              | 次↓       | タブ切替→                                          | 氏名検;    | 君 二             | 子約登録 | 受付一覧       | 登録                                           |

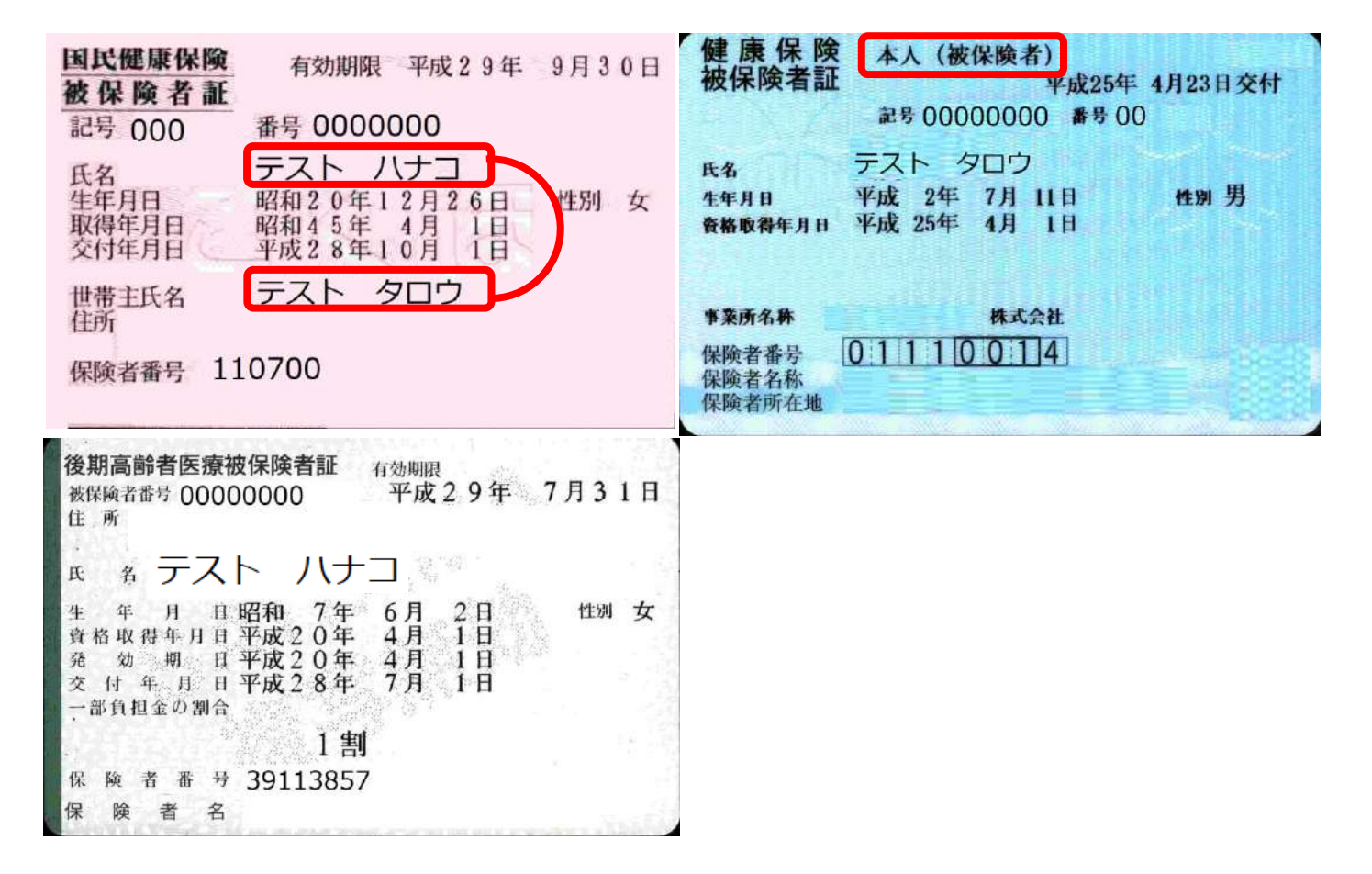

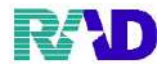

| 000016  |            | 佐藤 花子   |            |               | 女 R             | 2. 5. 1       |                  |               | 旧灰       | ŧ                       |                           |
|---------|------------|---------|------------|---------------|-----------------|---------------|------------------|---------------|----------|-------------------------|---------------------------|
| 受付 基本情報 | 保険組合せ履歴    | 連絡先等 所得 | 者情報 入力履歴   | 特記事項・レセ       | ブト分割 その         | の他            |                  |               |          |                         |                           |
| カナ氏名    | サトウ ハナコ    |         |            | 性別 2 女        | ~               |               | 歹                | 12日日 □        | 通名       |                         |                           |
| 漢字氏名    | 佐藤 花子      |         |            | 生年月日          | R 2. 5. 1       | 8ヶ月           | 0カルテ発行なし         | ~ 0 U •       | P指示なし    | ~ 0 患者                  | ~                         |
| 周龄主要旦   | 110700     | 展驗小種和   | e oco 11/4 |               |                 | 保険考名 上        | 里町 (児玉郡)         |               | 番号       | 保険                      | 組合せ                       |
| 本人家族    | 2家族 ~      | 補助 3.3割 |            | 維続            | ~               |               |                  |               |          |                         | ^                         |
| 記号      | - 34.87    | 10040   |            | 41-496        |                 | 所在地 児         | 玉郡上里町大字七本オ       | \$5518        |          |                         |                           |
| 番号      |            |         |            | 枝番            |                 |               |                  |               |          |                         |                           |
| 資格取得日   |            | 有効期間    | ~          |               |                 | 電話 049        | 95-35-1221       |               |          |                         |                           |
| 被保険者名   | 佐藤 花子      |         | 確認年月日      | R 3. 1. 8     | 済               |               |                  |               |          |                         |                           |
| 負担者番号   | 公費の種       | 頬       | 受給者        | <b>新</b> 号    |                 | 適用期間          | 確認年月日            | します           | ÷        |                         |                           |
|         |            |         | ~          |               |                 | ~             |                  | 未             | é.       |                         |                           |
|         |            |         | ~          |               |                 | ~             |                  | 未舞            | R.       |                         | Ū                         |
|         |            |         | ~          |               |                 | $\sim$        |                  | 未             | E C      | 0. F                    | <ul> <li>Ide H</li> </ul> |
| 住所      |            |         |            |               |                 |               |                  |               |          | 011                     | istr ·                    |
| □       |            | 連絡タ     | ۶.         | 减免            | <b>事由 00</b> 該当 | 称し            | ~ 割              | 引率 00 該当なし    | , ×      | 入金方法 01 現               | <del>ن</del>              |
| 世帯主名    | 佐藤 花子鮗     |         | 続柄         | 状態            | 00 該当なし         |               | 00該当なし           | ~ 00 該        | 当なし      | <ul> <li>出生時</li> </ul> | 体重 g                      |
| 領収・明細   |            |         |            |               | ~               |               |                  |               |          |                         |                           |
| 禁忌      |            |         |            |               |                 |               |                  |               |          |                         |                           |
| アレルギー   |            |         |            |               |                 |               |                  |               |          |                         |                           |
| 感染症     |            |         |            |               |                 |               |                  |               |          |                         |                           |
| -,      |            |         |            |               |                 |               |                  |               |          |                         |                           |
| 巨ス      | 11全<br>カリマ | 前同出来    | 出来间除       | 再発行<br>爆除組合++ | 保険追加 前↑         | II 公費追加<br>次日 | □ ←タブ切替<br>タブ切替→ | 労災・自賠<br>氏タ給索 | 主科設定     | 思者複写<br>一般<br>研研一般      | 禁忌薬剤                      |
| 10.10   | 2,77       | 다 드라고 테 | APAH HANK  | MAKADO        | 194             | (A. 4         | >> 40 E          | 74711744      | 1.017738 | 54 FLX                  | 27.84                     |
|         |            |         |            |               |                 | - h           |                  |               |          |                         |                           |
| 围上      | 已健康保险      | 有       | 効期限 平      | 成29年          | 9月3             | 0日            | 最保険              | 本人(被          | 被保険者)    |                         |                           |
| 被       | 呆険者言       | E       |            |               |                 | 12            | 如木陝有証            |               | 4        | 成25年 4.                 | 月23日交付                    |
| 2.4.6   |            | -       | 000000     | 0             |                 |               |                  | 記号 000        | 00000    | 番号 00                   |                           |

| 被保険者証<br>記号 000 番号 000000                                                                                               | 被保険者証 平成25年 4月23日交付<br>記号00000000 番号00                                                |
|----------------------------------------------------------------------------------------------------|---------------------------------------------------------------------------------------|
| 氏名     テスト     八ナコ       生年月日     昭和20年12月26日     性別 女       取得年月日     昭和45年4月     1日       交付年月日     平成28年10月1日     1日 | 氏名テストクロウ生年月日平成2年7月11日性別資格取得年月日平成25年4月1日                                               |
| 世帯主氏名 テスト タロウ<br>住所<br>保険者番号 110700                                                                                     | 事業所名称         株式会社           保険者番号         0:111100114           保険者名称         保険者所在地 |
| 後期高齢者医療被保険者証                                                                                                    |                                                                                       |
| 生 年 月 日昭和 7年 6月 2日 性別 女<br>資格取得年月日平成20年 4月 1日<br>発 効 期 日平成20年 4月 1日<br>交 付 年 月 日平成28年 7月 1日<br>一部負担金の割合<br>1割           |                                                                                       |
| 保 険 者 番 号 39113857<br>保 険 者 名                                                                                           |                                                                                       |

10 / 61

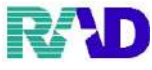

※社保の継続欄のみ下記1,2を選択(必須入力ではないですが、有効期限のチェックがかかります)

1 継続・・・健康保険継続療養証明書をお持ちの場合(既に制度廃止しているようです)

2任継…任意継続等の記載があった場合

| ♥ (P02)書含宣示 - 書含当 | 主席 - ラジエンスグリニック [ormaster] |         |          |            |          |        |           |             |            |           |                                          |
|-------------------|----------------------------|---------|----------|------------|----------|--------|-----------|-------------|------------|-----------|------------------------------------------|
| 000016            |                            | 佐藤 花子   |          |            | 女 R 2.5  | 5. 1   |           |             | 旧刻         | ŧ         |                                          |
| 受付 基本情報           | 保険組合せ履歴 連                  | 絡先等 所得者 | 情報 入力履歴; | 特記事項・レセフ   | ト分割 その他  | þ      |           |             |            |           |                                          |
| カナ氏名              | サトウ ハナコ                    |         |          | 性別 2 女     | ~        |        | 3         | 化亡区分 🗆      | 通名         |           |                                          |
| 漢字氏名              | 佐藤 花子                      |         |          | 生年月日 R     | 2. 5. 1  | 8ヶ月    | 0カルテ発行なし  | ~ 0 U •     | ー<br>P指示なし | ~ 0 患者    | ~                                        |
| 保険者番号             | 110700                     | 保険の種類   | 060国保    | ~          | 俦        | 戦者名 上里 | 町(児玉郡)    |             | 番号         | 保険        | 組合せ                                      |
| 本人家族              | 2家族 ~ 補                    | 助 33割   |          | 継続         |          |        |           |             |            |           | Â                                        |
| 記号                |                            |         |          |            | 閁        | i在地 児王 | 郡上里町大字七本ス | 木5518       |            |           |                                          |
| 番 号               |                            |         |          | 枝番         |          |        |           |             |            |           |                                          |
| 資格取得日             |                            | 有効期間    | ~        |            |          | 話 049  | -35-1221  |             |            |           |                                          |
| 被保険者名             | 佐藤 花子                      |         | 確認年月日    | R 3. 1. 8  | 済        |        |           |             |            |           |                                          |
| 負担者番号             | 公費の種類                      |         | 受給者者     | <b>幹</b> 号 | ;        | 適用期間   | 確認年月日     | 日 表示        |            |           |                                          |
|                   |                            | ~       |          |            |          | ~      |           | 未知          | ŧ          |           |                                          |
|                   |                            | ×       |          |            |          | ~      |           | 未复          |            |           |                                          |
|                   |                            | v       |          |            |          | ~      |           | 未無          | <          | 01        | 12日本11日本11日本11日本11日本11日本11日本11日本11日本11日本 |
| 住所                |                            |         |          |            |          |        |           |             |            | U.        |                                          |
| 電話 自宅             |                            | 連絡先     |          | 减免事        | 由 00 該当な | l.     | ~ 割       | 引率  00 該当なし | ~          | 入金方法 01 現 | 金                                        |
| 世帯主名              | 佐藤 花子鮗                     | 菞       | 語柄       | 状態         | 00 該当なし  | ~      | 00 該当なし   | ~ 00 該当     | なし         | ~ 出生時     | 体重 g                                     |
| 領収・明細             |                            |         |          |            | ~        |        |           |             |            |           |                                          |
| 禁忌                |                            |         |          |            |          |        |           |             |            |           |                                          |
| アレルギー             |                            |         |          |            |          |        |           |             |            |           |                                          |
| 感染症               |                            |         |          |            |          |        |           |             |            |           |                                          |
| コメント              |                            |         |          |            |          |        |           |             |            |           |                                          |
|                   | 1↓全                        |         |          | 再発行        | 保険追加     | 公費追加   | ←タブ切替     | 労災・自賠       | 主科設定       | 患者複写      | 禁忌薬剤                                     |
| 戻る                | クリア                        | 前回患者    | 患者削除     | 保険組合せ      | 前↑       | 次上     | タブ切替→     | 氏名検索        | 予約登録       | 受付 賢      | 書録                                       |

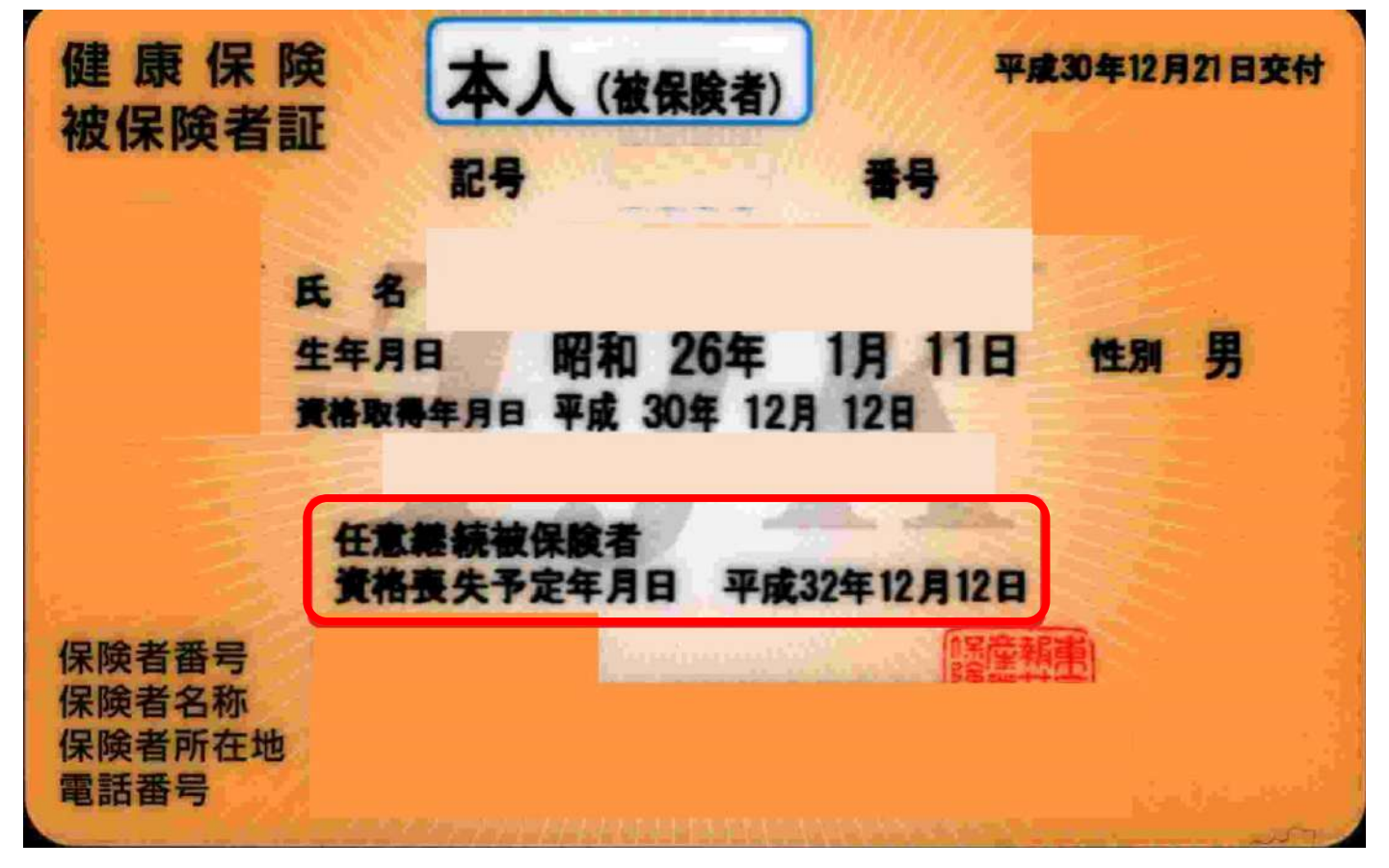

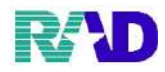

# 10 記号・番号を入力します。記号・番号にはスペースを入力しないでください。

| <b>等</b> (P02)書書登録 - 書書)                                                                      | 童恭 - ラジエンスクリニック [onwaster]                                                                                                    |                                                     |                                         |                                             |                                                                                    |                                       |                              |                                                         |                         |               |
|-----------------------------------------------------------------------------------------------|----------------------------------------------------------------------------------------------------|-----------------------------------------------------|-----------------------------------------|---------------------------------------------|------------------------------------------------------------------------------------|---------------------------------------|------------------------------|---------------------------------------------------------|-------------------------|---------------|
| 000016                                                                                        | 佐藤 花子                                                                                                    | 女 R                                                 | 2. 5. 1                                 |                                             |                                                                                    |                                       |                              | 旧妙                                                      | ±                       |               |
| 受付 基本情報                                                                                       | - 保険組合せ履歴 連絡先等 所得者情報 入力履歴 特                                                                                                    | 記事項・レセプト分割 そ                                        | の他                                      |                                             |                                                                                    |                                       |                              |                                                         |                         |               |
| カナ氏名                                                                                          | サトウ ハナコ                                                                                                    | 性別 2 女 🗸                                            |                                         |                                             | 死亡国                                                                                | ≤分□                                   | ]                            | 通名                                                      |                         |               |
| 漢字氏名                                                                                          | 佐藤 花子                                                                                                    | 生年月日 R 2.5.1                                        | 8ヶ月                                     | <ol> <li>カルテ発行</li> </ol>                   | なし                                                                                 | ~ 0                                   | U・P指                         | 示なし                                                     | ~ 0 患者                  | ~             |
| 保険者番号                                                                                         | 110700 保険の種類 060国保                                                                                                    | ~                                                   | 保険者名 _                                  | 上里町(児玉郡)                                    | )                                                                                  |                                       |                              | 番号                                                      | 保険                      | 観合せ           |
| 本人家族                                                                                          | 2家族 ~ 補助 33割 ~ ()                                                                                                    | 8続 🔹 🗸                                              |                                         |                                             |                                                                                    |                                       |                              |                                                         |                         | ^             |
| 記号                                                                                            | 000                                                                                                    |                                                     | 所在地                                     | <b>尼玉郡上里町大</b> 雪                            | ≩七本木 5 £                                                                           | 518                                   |                              |                                                         |                         |               |
| 番 号                                                                                           | 000000                                                                                                    | 枝番                                                  | at at                                   | 405 25 1221                                 |                                                                                    |                                       |                              |                                                         |                         |               |
| 資格取得日                                                                                         | 有効期間~~                                                                                                    |                                                     | 93.80                                   | 995-35-1221                                 |                                                                                    |                                       |                              |                                                         |                         |               |
| 做保闕者名                                                                                         | 佐藤 化于 唯認半月日                                                                                                    | K 3. 1. 8 7A                                        |                                         |                                             |                                                                                    |                                       |                              |                                                         |                         |               |
| 負担者番号                                                                                         | 公費の種類 受給者番                                                                                                    | <b></b>                                             | 適用期間                                    | 確認                                          | 習年月日                                                                               |                                       | 表示                           |                                                         |                         |               |
|                                                                                               | ×                                                                                                    |                                                     | ~                                       |                                             |                                                                                    | 未                                     | 無                            |                                                         |                         |               |
|                                                                                               |                                                                                                    |                                                     | ~                                       |                                             |                                                                                    | 木                                     | 無                            | <                                                       |                         | ~             |
|                                                                                               |                                                                                                    |                                                     | ~                                       |                                             |                                                                                    | *                                     | <i>1</i> 9%                  |                                                         | 01                      | 眼科 🗸          |
| 住所                                                                                            |                                                                                                    |                                                     |                                         |                                             |                                                                                    | 7.6.4                                 |                              |                                                         |                         |               |
| 電話 目宅                                                                                         | 連絡先                                                                                                    | 減免事由 00 該<br>(北線 00 該本#3)                           | 当なし                                     |                                             | ≥ 割引率                                                                              | 00 該                                  | 当なし<br>o まますい                | ~                                                       | 入金方法 01 均               |               |
| 也而于:石<br>纽约• 明細                                                                               | 1/1/17 1/17 1/17 1/17 1/17 1/17 1/17 1/                                                                                                    |                                                     |                                         | 0.92342.0                                   |                                                                                    | • U                                   | 0 28 3 4                     | L                                                       | <ul> <li>ЩЩи</li> </ul> | 194里8         |
| 禁忌                                                                                            |                                                                                                    |                                                     |                                         |                                             |                                                                                    |                                       |                              |                                                         |                         |               |
| アレルギー                                                                                         |                                                                                                    |                                                     |                                         |                                             |                                                                                    |                                       |                              |                                                         |                         |               |
| 感染症                                                                                           |                                                                                                    |                                                     |                                         |                                             |                                                                                    |                                       |                              |                                                         |                         |               |
| コメント                                                                                          |                                                                                                    |                                                     |                                         |                                             |                                                                                    |                                       |                              |                                                         |                         |               |
| 戻る                                                                                            | ↑↓全            クリア         前回患者         患者削除                                                                                                    | 再発行<br>保険組合せ<br>前↑                                  | 加 公費追<br>次↓                             | 加 ←タブ<br>タブ切                                | 切替<br>替→                                                                           | 労災・自<br>氏名検                           | i賠<br>索                      | 主科設定<br><b>予約登録</b>                                     | 患者複写<br>受付一覧            | 禁忌薬剤<br>登録    |
| <b>国被</b> 記<br>氏生取交世住<br>保<br>一<br>代<br>保                                                     | 国家保険     有効期限 平成 2       000     番号 0000000       テスト ハナコ       日     昭和20年12月2       月日     平成 28年10月       三氏名     テスト タロウ       潘号     110700 | 9年 9月30<br>6日 性別 4<br>1日                            | 日 被 代 代 代 代 代 代 代 代 代 代 代 代 代 代 代 代 代 代 | 保険者<br>月日<br>取得年月日<br>所名称<br>資者名称<br>地<br>資 | <ul> <li>▲</li> <li>記録</li> <li>デス</li> <li>平成</li> <li>平成</li> <li>0.1</li> </ul> | へ(6<br>3 000<br>ト<br>2年<br>25年<br>1 1 | 20000<br>夕口<br>7月<br>4月<br>秋 | (石)<br>平前<br>200 ま<br>う<br>1 11日<br>1 1日<br>式会社<br>(1]4 | 225年 4月<br>時 00         | 23日交付<br>:別 男 |
| 准<br>被保険<br>正<br>氏<br>生育発交<br>部<br>保<br>保<br>院<br>院<br>(保<br>保<br>院<br>院<br>)<br>(保<br>院<br>) | 書書 医 (1) (1) (1) (1) (1) (1) (1) (1) (1) (1)                                                                                                    | 9年7月31<br>日<br>日<br>日<br>日<br>日<br>日<br>日<br>日<br>日 | 日<br>女                                  |                                             |                                                                                    |                                       |                              |                                                         |                         |               |

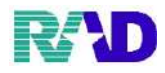

## ※枝番を入力します。(2020年秋頃より順次付番されるもの) ※無ければ入力不要です

| 🍯 (Pc2) 티콤코桥 - 티콤코                                                                                       | 登録 - ラジエンスクリニック [ormaster]                             |                                                                                       |                                          |                                                                                                    |                                                                               |                                                |                                                    | - o >            |
|----------------------------------------------------------------------------------------------------|--------------------------------------------------------|---------------------------------------------------------------------------------------|------------------------------------------|----------------------------------------------------------------------------------------------------|-------------------------------------------------------------------------------|------------------------------------------------|----------------------------------------------------|------------------|
| 000016                                                                                                   | 佐田                                                     | 藤花子                                                                                   | 女 R                                      | 2.5.1                                                                                                    |                                                                               |                                                | 旧姓                                                 |                  |
| 受付 基本情報                                                                                                  | 保険組合せ履歴 連絡劣                                            | 卡等 所得者情報 入力履歴 特                                                                       | 記事項・レセプト分割 そ                             | の他                                                                                                    |                                                                               |                                                |                                                    |                  |
| ++ IF #                                                                                                  | dh b da u u b at                                       |                                                                                       |                                          |                                                                                                    |                                                                               |                                                | N. 61                                              |                  |
| カナ氏石                                                                                                    | サトワ ハナコ                                                |                                                                                       |                                          | a H ata                                                                                                    | 96 LIA 25                                                                     | r L                                            | 迎泊<br>10-11 - 10-10                                | ×                |
| 澳子氏名                                                                                                    | 佐藤 化士                                                  |                                                                                       | 生年月日 R 2.5.1                             | 8ヶ月 0 刀ル                                                                                                    | デ発行なし                                                                         | <ul> <li>0U・P指示</li> </ul>                     | 「なし   0 思考                                         | Ĩ                |
| 保险考悉号                                                                                                    | 110700 (5                                              | 副論の種類 060 国保                                                                          | ~                                        | 保険者名 上里町(                                                                                                    | 児玉郡)                                                                          |                                                | 番号(                                                | 緊険組合せ            |
| 本上家族                                                                                                    | 2 家族 # 推断                                              |                                                                                       | \$ <u>\$</u>                             |                                                                                                    |                                                                               |                                                |                                                    | *                |
|                                                                                                    | 2 ≤ K / K · 116 R/                                     | 2250 . 6                                                                              | 24%                                      | 所在地 児玉郡上                                                                                                    | 里町大字七本木551                                                                    | .8                                             |                                                    |                  |
| at 17                                                                                                    | 000                                                    |                                                                                       | *t 36 00                                 |                                                                                                    |                                                                               |                                                |                                                    |                  |
| 奋 亏                                                                                                    | 000000                                                 | L.H.000                                                                               | 位番 00                                    | 雪話 0495-35-1                                                                                                    | 221                                                                           |                                                |                                                    |                  |
| 實俗取得日                                                                                                    | 相观                                                     |                                                                                       | Tota                                     | -GHH OTTOT                                                                                                    |                                                                               |                                                |                                                    |                  |
| 被保険者名                                                                                                    | 佐藤 花子                                                  | 確認年月日 1                                                                               | R 3. 1. 8 消                              |                                                                                                    |                                                                               |                                                |                                                    |                  |
| 負担者番号                                                                                                    | 公費の種類                                                  | 受給者番                                                                                  |                                          | 適用期間                                                                                                    | 確認年月日                                                                         | 表示                                             |                                                    |                  |
|                                                                                                    |                                                        | ~                                                                                     |                                          | ~                                                                                                    |                                                                               | 未舞                                             |                                                    |                  |
|                                                                                                    |                                                        |                                                                                       |                                          |                                                                                                    |                                                                               | * 15                                           |                                                    |                  |
|                                                                                                    |                                                        |                                                                                       |                                          |                                                                                                    |                                                                               | * * *                                          |                                                    | ×                |
|                                                                                                    |                                                        |                                                                                       |                                          |                                                                                                    |                                                                               | 77. 788                                        |                                                    | 01眼科 ~           |
| 住 所                                                                                                    |                                                        |                                                                                       |                                          |                                                                                                    |                                                                               |                                                |                                                    |                  |
| 電話 自宅                                                                                                    |                                                        | 連絡先                                                                                   | 減免事由 00 該                                | 当なし                                                                                                    | ~ 割引率 (                                                                       | 0 該当なし                                         | ~ 入金方法 0                                           | 1現金 ~            |
| 世帯主名                                                                                                    | 佐藤 花子鮗                                                 | 続柄                                                                                    | 状態 00 該当なし                               | √ 00 該                                                                                                    | 当なし                                                                           | ~ 00 該当なし                                      | ~ 出生                                               | 生時体重g            |
| 領収・明細                                                                                                    |                                                        |                                                                                       |                                          |                                                                                                    |                                                                               |                                                |                                                    |                  |
| 禁忌                                                                                                    |                                                        |                                                                                       |                                          |                                                                                                    |                                                                               |                                                |                                                    |                  |
| アレルギー                                                                                                    |                                                        |                                                                                       |                                          |                                                                                                    |                                                                               |                                                |                                                    |                  |
| 感染症                                                                                                    |                                                        |                                                                                       |                                          |                                                                                                    |                                                                               |                                                |                                                    |                  |
| コメント                                                                                                    |                                                        |                                                                                       |                                          |                                                                                                    |                                                                               |                                                |                                                    |                  |
|                                                                                                    |                                                        |                                                                                       |                                          |                                                                                                    |                                                                               |                                                |                                                    |                  |
| = -                                                                                                    | 1↓全                                                    |                                                                                       | 再発行 保険追                                  | 加公費追加                                                                                                    | ータブ切替 労                                                                       | 災・自賠 主                                         | 科設定 患者複写                                           | 禁忌薬剤             |
| 氏る                                                                                                    | クリア 則                                                  | <b>凹思者</b> 思者則厥                                                                       | 保険組合せ 割日                                 | 戊↓                                                                                                    | ダブ切留→ 氏                                                                       | 泊快系 丁                                          | 割豆醇 受付一寬                                           | 豆採               |
| 被記 氏生取交 世住 保险                                                                                            | <b>険者証</b><br>000 番<br>月日 昭<br>月日 平<br>氏名 テ<br>潘号 1107 | 年<br>年<br>の<br>の<br>の<br>の<br>の<br>の<br>の<br>の<br>の<br>の<br>の<br>の                    | 9年 9月30<br>(枝番)0(<br>6日 性別 4<br>1日<br>1日 | <ul> <li>一 被保険</li> <li>氏名</li> <li>氏名</li> <li>生年月日</li> <li>資格取得4</li> <li>事業所名利</li> <li>保険者名</li> <li>保険者所</li> </ul> | 者証<br>記号<br>テスト<br>平成<br>手月日 平成 2<br>ト<br>日<br>日<br>平成 1<br>1<br>1<br>松<br>在地 | 0000000<br>タロウ<br>2年 7月<br>5年 4月<br>株式<br>1001 | 平成25年 4)<br>)0 番号 00<br>)<br>11日<br>1日<br>1日<br>24 | 月23日交付<br>(枝番)00 |
| <ul> <li>34 細査</li> <li>氏 名</li> <li>生育格取</li> <li>交付</li> <li>一部負担</li> <li>保 険</li> <li>保 険</li> </ul> | 参 ※ 医 纳 並 但 約                                          | ★季郵 行効明限<br>平成29<br>ハナコ<br>7年 6月 2<br>20年 4月 1<br>20年 4月 1<br>28年 7月 1<br>1割<br>13857 | 9年7月31<br>(枝番)0<br>日 1150<br>日<br>日<br>日 | 日<br>)0<br>女                                                                                                    |                                                                               |                                                |                                                    |                  |

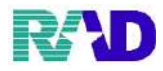

# ① 資格取得日を入力します。入力は生年月日と同じ入力方法で行います。 【カルテ記載のみ】必須項目ではないので未入力のまま登録可能です。 ※レセプトにも反映されません

|             | Est - 22 22 20 20 20 (our accel) |                                                                                                    |           |           |                  |             |                |                  |           |  |  |  |
|-------------|----------------------------------|----------------------------------------------------------------------------------------------------|-----------|-----------|------------------|-------------|----------------|------------------|-----------|--|--|--|
| 000016      | 佐                                | 籐 花子                                                                                                    |           | 女 R 2.5.1 |                  |             | 旧姓             |                  |           |  |  |  |
| 必付 基本情報     | 保険組合せ履歴 連絡分                      | 先等 所得者情報 入力履歴                                                                                                    | 特記事項・レセプト | 分割 その他    |                  |             |                |                  |           |  |  |  |
| カナ氏名        | サトウ ハナコ                          |                                                                                                    | 性別 2 女    | v         | 3                | 6亡区分 □      | 通名             |                  |           |  |  |  |
| 漢字氏名        | 佐藤 花子                            |                                                                                                    | 生年月日 R 2. | 5.1 8ヶ月   | 0 カルテ発行なし        | ~ 0 U • F   | 指示なし           | 指示なし ∨ 0患者 ∨     |           |  |  |  |
| 周龄老季旦       | 110700                           |                                                                                                    |           | 保险老久      | ト里町(堤玉郡)         |             | 番号             | 保険組              | 目合せ       |  |  |  |
| 状態有金ヶ       | 110700 1:                        | (映の) (重) (1) (1) (1) (1) (1) (1) (1) (1) (1) (1                                                                                                    | 39k54     | 149241-1  | TTT-1 (MTEMM     |             | 0001 国信<br>R 3 | ₹<br>1.8~9999999 |           |  |  |  |
| 平八零辰<br>記 昌 | 2 家族 1111 1111                   | <b>3</b> 3音! ~                                                                                                    | (11:245)6 | 所在地       | 児玉郡上里町大字七本7      | 5518        |                |                  |           |  |  |  |
| 武马          | 0000                             |                                                                                                    | 枝黍 00     |           |                  |             |                |                  |           |  |  |  |
| 資格取得日       | B 2.5.1 有效                       | 期間 R3.1.8 ~                                                                                                    | 9999999   | 電話        | 0495-35-1221     |             |                |                  |           |  |  |  |
| 被保険者名       | 佐藤 花子                            | 確認年月日                                                                                                    | R 3, 1, 8 | 洛         |                  |             |                |                  |           |  |  |  |
|             | 12011 101                        |                                                                                                    |           |           |                  |             |                |                  |           |  |  |  |
| 負担者番号       | 公費の種類                            | 受給者                                                                                                    | 番号        | 適用期間      | 確認年月日            | 表示          |                |                  |           |  |  |  |
|             |                                  | ×                                                                                                    |           | ~         |                  | 未無          |                |                  |           |  |  |  |
|             |                                  | ×                                                                                                    |           | ~         |                  | 未無          |                |                  |           |  |  |  |
|             |                                  | ×                                                                                                    |           | ~         |                  | 木二葉         |                | 01 睡             | 料 ~       |  |  |  |
| 住 所         |                                  |                                                                                                    |           |           |                  |             |                |                  |           |  |  |  |
| 電話 自宅       |                                  | 連絡先                                                                                                    | 減免事由      | 1 00 該当なし | ~ 割              | 引率 00 該当なし  |                | 入金方法 01 現金       | ž         |  |  |  |
| 世帯主名        | 佐藤 花子鮗                           | 続柄                                                                                                    | 状態 00     | 該当なし      | ~ 00 該当なし        | ~ 00 該当     | なし             | ~ 出生時(           | <b>生重</b> |  |  |  |
| 領収・明細       |                                  |                                                                                                    |           | -         |                  |             |                |                  |           |  |  |  |
| 禁忌          |                                  |                                                                                                    |           |           |                  |             |                |                  |           |  |  |  |
| アレルギー       |                                  |                                                                                                    |           |           |                  |             |                |                  |           |  |  |  |
| 感染症         |                                  |                                                                                                    |           |           |                  |             |                |                  |           |  |  |  |
| コメント        |                                  |                                                                                                    |           |           |                  |             |                |                  |           |  |  |  |
|             | 1↓全                              |                                                                                                    | 再発行       | 保険追加公子    | 最追加 ←タブ切替        | 労災・自賠       | 主科設定           | 患者複写             | 禁忌薬剤      |  |  |  |
|             |                                  | and the second second se |           |           | t la Christian . | 10.07 10:00 | 7 24 72 D T    | 387.1.1.1525     | 100.017   |  |  |  |

| 国民健康保険       有効期限 平成29年 9月30日         被保険者証       番号 0000000         正号 000       番号 0000000         氏名       テスト ハナコ         生年月日       昭和20年12月26日         取得年月日       昭和45年 4月 1日         大日年月日       昭和45年 4月 1日         大日年月日       平成28年10月 1日         大日年月日       平成28年10月 1日         大日年月日       平成28年10月 1日         大日年月日       平成28年10月 1日         大日年月日       平成28年10月 1日         大日年月日       平成28年10月 1日         大日年月日       平成28年10月 1日         大日年月日       日本10月 1日         大日年月日       日本10月 1日         大日年月日       日本10月 1日         大日年月日       日本10月 1日         大日年月日       日本10月 1日         大日年月日       日本10月 1日         大日年月日       日本10月 1日         世帯主氏名       テスト 夕口ウ         住所       110700 | 陸 塚 末 陝     本人(被保険者)       被保険者証     平成25年 4月23日交付       記号 00000000 番号 00       氏名     テスト タロウ       水午月日     平成 25年 7月 11日       養格取得年月日     平成 25年 4月 1日       事業所名称     株式会社       保険者番号     0111100114       保険者所在地     6111100114 |
|----------------------------------------------------------------------------------------------------|----------------------------------------------------------------------------------------------------|
| 後期高齢者医療被保険者証<br>被保険者番号00000000<br>住所     有効明限<br>平成29年7月31日       氏名 テスト ハナコ     中田和7年6月2日       生年日日昭和7年6月2日     住別女       資格取得年月日平成20年4月1日     住別女       資格取得年月日平成28年7月1日     11       文付年月日平成28年7月1日     11       二割     保険者番号39113857       保険者名     名                                                                                                    |                                                                                                    |

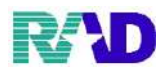

#### 12 有効期間を入力します。

有効期間開始日と終了日の入力は生年月日と同じ入力方法で行います。 開始日入力例1:保険証に記載されている交付年月日または資格取得日などを手入力 開始日入力例2:該当の保険証で初めて貴院に受診した日を入力します。

Enter を押下することで当日日付を自動記載します。

| A (102)@-5231-8-53       | 重称 - フジェンスクリーシア [omaster]                                                                                      |                |                                         |                  |                |       |            |                                |
|--------------------------|----------------------------------------------------------------------------------------------------|----------------|-----------------------------------------|------------------|----------------|-------|------------|--------------------------------|
| 000016                   |                                                                                                    | 佐藤花子           | 女耳                                      | R 2. 5. 1        |                |       |            | 旧姓                             |
| 受付 基本情報                  | 保険組合せ履歴う                                                                                                    | 連絡先等 所得者情報 入力履 | 歴 特記事項・レセプト分割 そ                         | の他               |                |       |            |                                |
| カナ氏名                     | サトウ ハナコ                                                                                                    |                | 性別 2女 ∨                                 |                  | 死亡             | 区分 〔  |            | 通名                             |
| 漢字氏名                     | 佐藤 花子                                                                                                    |                | 生年月日 R 2.5.1                            | 8ヶ月              | 0 カルテ発行なし      | ~ (   | U•P‡       | 指示なし ~ 0 患者 ~                  |
| 但除来来是                    | 110700                                                                                                    | 思念の補給 040 国保   |                                         | 保险者名             | - 里町(児玉郡)      |       |            | 番号 保険組合せ                       |
| 本<br>「家族                 | 110/00                                                                                                    | 補助 1.3 知       | × 38235                                 |                  |                |       |            | 0001 国保<br>R 3. 1. 8 ~ 9999999 |
| 平八永 <i>脉</i><br>記 長      | 235.08                                                                                                    | 111140 5 5 11  | · WS0//G                                | 所在地 男            | 包玉郡上里町大字七本木5   | 518   |            |                                |
| 番号                       | 0000000                                                                                                    |                | 枝番 00                                   |                  |                |       |            |                                |
| 資格取得日                    | R 2. 5. 1                                                                                                    | 有効期間 R 3. 1. 8 | ~ 9999999 履歴                            | 電話 0             | 495-35-1221    |       |            |                                |
| 被保険者名                    | 佐藤 花子                                                                                                    | 確認年月           | R 3.1.8 済                               |                  |                |       |            |                                |
| a. 10 44 44 10           |                                                                                                    |                | ***                                     | NAME AND ADDRESS |                |       |            |                                |
| <b>頁担者番号</b>             | 公質の種類                                                                                                    | 現 受権           | 省香芍                                     | 週用期间             | 催認年月日          | +     | <b>表</b> 不 |                                |
|                          | _                                                                                                    | ¥              |                                         | ~                |                | 木     | 羔          |                                |
|                          |                                                                                                    |                |                                         | ~                |                | 木     | 黒          | × ×                            |
|                          |                                                                                                    |                |                                         | ~                |                | 木     | 燕          | 01 眼科 ~                        |
| 住 所                      |                                                                                                    |                |                                         |                  |                |       |            |                                |
| 電話 自宅                    |                                                                                                    | 連絡先            | 减免事由 00 該                               | 当なし              | ~ 割引≇          | 犎 00該 | 当なし        | ✓ 入金方法 01 現金                   |
| 世帯主名                     | 佐藤 花子鮗                                                                                                    | 続柄             | 状態 00 該当なし                              | ,                | ~ 00該当なし       | ~ (   | 0 該当な      | し 、 出生時体重 の の                  |
| 領収・明細                    |                                                                                                    |                | ~                                       |                  |                |       |            |                                |
| 禁忌                       |                                                                                                    |                |                                         |                  |                |       |            |                                |
| アレルギー                    |                                                                                                    |                |                                         |                  |                |       |            |                                |
| 感染症                      |                                                                                                    |                |                                         |                  |                |       |            |                                |
| 1×25                     |                                                                                                    |                |                                         |                  |                |       |            |                                |
|                          | 1↓全                                                                                                    |                | 再発行 保険追                                 | 加公費追             |                | 労災・   | 自賠         | 主科設定 患者複写 禁忌薬剤                 |
| 国民恆                      | 基康保険                                                                                                    | 有効期限 平底        | 成29年 9月30                               | 日健儿              | 家休陕 本,         | 人(初   | 保険         | 孝)                             |
| 被保                       | 险者新                                                                                                    |                | ~ ~ ~ ~ ~ ~ ~ ~ ~ ~ ~ ~ ~ ~ ~ ~ ~ ~ ~ ~ | 一被伤              | <b>F</b> 陝 者 訨 |       |            | 平成25年 4月23日交付                  |
| 1319                     |                                                                                                    |                |                                         |                  | 記名             | 000   | 0000       | 00 #700                        |
| 8C 75                    | 000                                                                                                    | 留方 0000000     |                                         |                  |                |       |            |                                |
| 任名                       |                                                                                                    | テスト ハナ         |                                         | 氏名               | テス             | 1 ·   | 905        | 5                              |
| 生年月                      | B                                                                                                    | 昭和20年12月       | 26日 性別 女                                | r 生年)            | 月日 平成          | 2年    | 7月         | 11日 性别男                        |
| 取得年                      | e a                                                                                                    | 177年1145年 4日   |                                         | ~ 資格!            | 取得年月日 平成       | 25年   | 4月         | 18                             |
| 交付年                      | 月日                                                                                                    | 平成28年10月       | 1日                                      |                  |                |       |            |                                |
|                          |                                                                                                    |                | -                                       |                  |                |       |            |                                |
| 世帯主                      | E氏名                                                                                                    | 77 20          |                                         |                  | x » 4          |       |            | PAN                            |
| 任所                       |                                                                                                    |                |                                         | 事業)              | 7治47           |       | 141        | V.R.H.                         |
| 10110-0                  | a 110                                                                                                    | 0070           |                                         | 保険               | 者番号 01         | 11    | 00         | 14                             |
| 怀映有                      | 宿亏 110                                                                                                    | 5700           |                                         | 保険               | 者名称            |       |            | and the second states          |
|                          |                                                                                                    |                |                                         | 保険               | 者所在地           |       |            |                                |
| 10                       |                                                                                                    |                | A North Contractor                      |                  |                | 2000  |            |                                |
| 後期高                      | 齡者医療被信                                                                                                    | 呆険者証 有効期限      | 1 A. and C. Shal                        | 1.2.             |                |       |            |                                |
| 被保険者                     | 音号 00000                                                                                                    | 000 平成         | 29年 7月31                                | E                |                |       |            |                                |
| 住所                       |                                                                                                    |                |                                         |                  |                |       |            |                                |
| 1.1.1.1                  |                                                                                                    |                |                                         |                  |                |       |            |                                |
| 氏 名                      | テスト                                                                                                    | ハナコ            | 994                                     | 24               |                |       |            |                                |
| 生 年                      | H D BZ                                                                                                    | (和 7 年 6 月     | 2日 性別 7                                 | tr               |                |       |            |                                |
| 資格取                      | 得年月日平                                                                                                    | 成20年 4月        | 18                                      |                  |                |       |            |                                |
| 78 At                    | HE LT ST                                                                                                    | 成20年 1月        | 10                                      | 122              |                |       |            |                                |
| 交付                       | 年月日平                                                                                                    | 成28年 7月        | 1日                                      |                  |                |       |            |                                |
| 一部貝爾                     | 把金の割合                                                                                                    | ante Carre y   |                                         | 19               |                |       |            |                                |
| ALC: N                   | 1                                                                                                    | 1 割            | 5.4                                     | 1.20             |                |       |            |                                |
| 117 114-                 | -12 - 12 -                                                                                                    |                |                                         |                  |                |       |            |                                |
| 1水 陕                     | 11 11 7 5                                                                                                    | 04113021       |                                         |                  |                |       |            |                                |
| 保険                       | 者名                                                                                                    |                |                                         |                  |                |       |            |                                |
| Contract State and State | the second second second second second second second second second second second second second second second s |                |                                         |                  |                |       |            |                                |

15 / 61

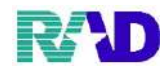

#### 13 被保険者名を入力します。

【カルテ記載のみ】必須項目ではないので未入力のまま登録可能です。

※レセプトにも反映されません

| · (P02)思古宣动 - 高古宣                             | 1録 - ラジエンスクリニック [ormaster]                                                                                                    |                                                                                   |                   |                                          |                                      |                        |                    |                   |
|-----------------------------------------------|----------------------------------------------------------------------------------------------------|-----------------------------------------------------------------------------------|-------------------|------------------------------------------|--------------------------------------|------------------------|--------------------|-------------------|
| 000016                                        | 佐藤 花子                                                                                                    | 女 F                                                                               | R 2. 5. 1         |                                          |                                      | 旧姓                     |                    |                   |
| 受付 基本情報                                       | 保険組合せ履歴 連絡先等 所得者情報 入力層                                                                                                    | 夏歴 特記事項・レセプト分割 そ                                                                  | の他                |                                          |                                      |                        |                    |                   |
| カナ氏名<br>漢字氏名                                  | サトウ ハナコ<br>佐藤 花子                                                                                                    | 性別     2 女     >       生年月日     R 2.5.1                                           | 8ヶ月               | 死T<br>0 カルテ発行なし                          | ☆区分 □<br>◇ OU・P                      | 通名<br>指示なし             | ~ 0 患者             |                   |
| 保険者番号<br>本人家族<br>記 号<br>番 号<br>資格取得日<br>被保険者名 | 110700     保険の種類     060 国保       2 家族     イ補助     3 3割       0 0 0     0 0 0 0 0 0       0 0 0 0 0 0 0 0     0 0 0 0 0 0       R 2.5.1     右勃即間       R 3.1.8     確認年月 | <ul> <li>✓ 継続</li> <li>✓ 核務 00</li> <li>✓ 9999999</li> <li>月 R 3, 1, 8</li> </ul> | 保険者名<br>所在地<br>電話 | 上里町〈児玉郡〉<br>児玉郡上里町大字七本木:<br>0495-35-1221 | 5518                                 | 番号<br>0001 II保<br>R 3. | 保険緒<br>1.8~9999999 | 습 <del>년</del>    |
| 負担者番号                                         | 公費の種類 受評     マ     マ     マ                                                                                                    | <b>谷者番号</b>                                                                       | 適用期間<br>~<br>~    | 確認年月日                                    | 表示<br>未<br>未<br>未<br>年               |                        |                    |                   |
| 4. <b>a</b> r                                 |                                                                                                    |                                                                                   | $\sim$            |                                          | 木                                    |                        | 01 眼               | \$ <del>1</del> ~ |
| 14. Jr<br>電話 自宅                               | 連絡先                                                                                                    | 减免事由 00 該                                                                         | 当なし               | ~ 割引                                     | 率 00 該当なし                            | ~ 7                    | 人金方法 01 現金         |                   |
| 世帯主名<br>領収・明細<br>禁 忌<br>アレルギー<br>感染症<br>コメント  | 佐藤 花子鮗   続柄                                                                                                    | 状態 00 該当なし<br>  ↓                                                                 | ,                 | <ul> <li>00該当なし</li> </ul>               | ∨ 00 該当                              | кL<br>                 | → 出生時体             | E Z               |
| 戻る                                            | 1↓全         前回患者         患者削除                                                                                                    | <ul><li>再発行</li><li>保険追</li><li>保険組合せ</li><li>前↑</li></ul>                        | 加 公費)<br>次        | 追加 ←タブ切替<br>↓ タブ切替→                      | <ul><li>労災・自賠</li><li>氏名検索</li></ul> | 主科設定<br>予約登録           | 患者複写<br>受付一覧       | 禁忌薬剤<br>登録        |

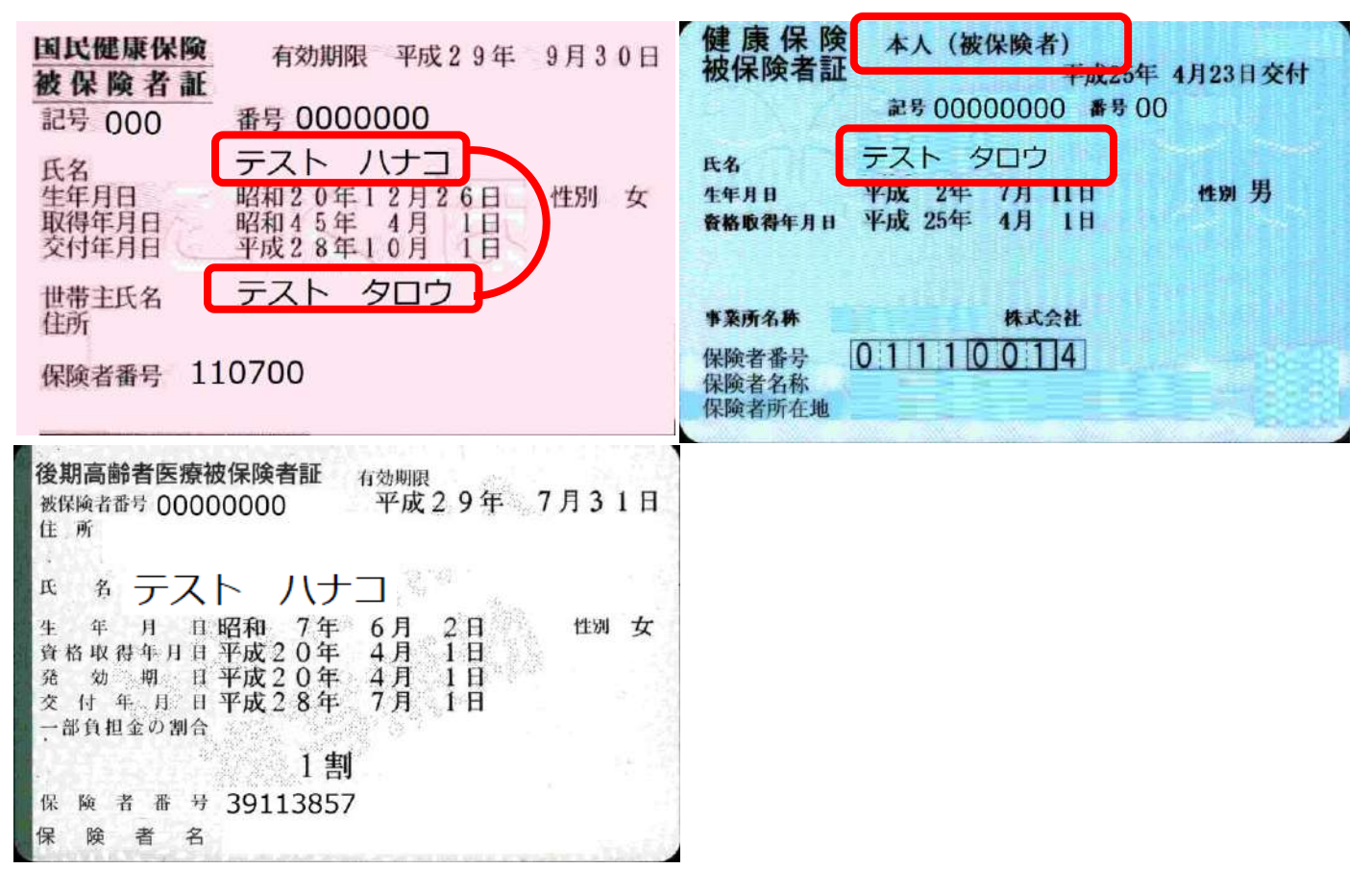

16 / 61

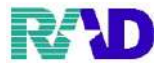

確認年月日が当月でない場合は、「未」になっているので、クリックし「済」にしてください。
 \*確認履歴は過去5回分まで保存されています。

| 🏺 (P02)患者登绿 - 患者登 | 2録 - ラジエンスクリニック (ormast | er]      |          |           |          |        |           |          |       |      |                      | - 🗆       |
|-------------------|-------------------------|----------|----------|-----------|----------|--------|-----------|----------|-------|------|----------------------|-----------|
| 000016            |                         | 佐藤 花子    |          |           | 女 R 2.5  | 5.1    |           |          |       | IE   | 班                    |           |
| 受付 基本情報           | 保険組合せ履歴                 | 連緒先等 所得者 | 脊情報 入力履歴 | 特記事項・レセフ  | 「ト分割 その他 | t      |           |          |       |      |                      |           |
| カナ氏名              | サトウ ハナコ                 |          |          | 性別 2女     | ~        |        | 列         | 七区分 🗆    | ]     | 通名   |                      |           |
| 漢字氏名              | 佐藤花子                    |          |          | 生年月日 ₽    | 2.5.1    | 8ヶ月    | 0カルテ発行なし  | ~ 0      | U•P‡  | 着示なし | ~ 0 患者               |           |
| 保険者番号             | 110700                  | 保険の種類    | 060 国保   | ~         | 保        | 険者名 上里 | 町(児玉郡)    |          |       | 番号   | 保険                   | 組合せ       |
| 本人家族              | 2家族 ~                   | 補助 33割   |          | 継続        | ×        |        |           |          |       | 0001 | R 3. 1. 8 ~ 99999999 | î         |
| 記 号               | 000                     |          |          |           | 所        | 在地 児王  | 郡上里町大字七本木 | 5518     |       |      |                      |           |
| 番 号               | 0000000                 |          |          | 枝番 00     |          |        |           |          |       |      |                      |           |
| 資格取得日             | R 2. 5. 1               | 有効期間 R3  | 1.8 ~    | 9999999   | 履歴       | 話 0495 | 5-35-1221 |          |       |      |                      |           |
| 被保険者名             | 佐藤 花子                   |          | 確認年月日    | R 3. 1. 8 | 済        |        |           |          |       |      |                      |           |
| 負担者番号             | 公費の種                    | 類        | 受給者者     | 舒         | ì        | 國用期間   | 確認年月日     | 1        | 表示    |      |                      |           |
|                   |                         | ¥        |          |           |          | ~      |           | 未        | 無     |      |                      |           |
|                   |                         | ~        |          |           |          | ~      |           | 未        | 魚     |      |                      |           |
|                   |                         | ~        |          |           |          | $\sim$ |           | 未        | 無     | <    | art                  | ><br>1171 |
| 住 所               |                         |          |          |           |          |        |           |          |       |      | 011                  | 6694      |
| 電話自宅              |                         | 連絡先      |          | 减免事       | 60 該当な   | ι      | ~ 割       | 引率 00 該当 | 当なし   |      | 入金方法 01 現            | 金         |
| 世帯主名              | 佐藤 花子鮗                  |          | 続柄       | 状態        | 00 該当なし  | ~      | 00 該当なし   | ~ 0      | 0 該当な | :L   | ~ 出生時                | 体重        |
| 領収・明細             |                         |          |          |           | v        |        |           |          |       |      |                      |           |
| 禁忌                |                         |          |          |           |          |        |           |          |       |      |                      |           |
| アレルギー             |                         |          |          |           |          |        |           |          |       |      |                      |           |
| 感染症               |                         |          |          |           |          |        |           |          |       |      |                      |           |
| コメント              |                         |          |          |           |          |        |           |          |       |      |                      |           |
|                   | 1↓全                     |          |          | 再発行       | 保険追加     | 公費追加   | ←タブ切替     | 労災・自     | 賠     | 主科設定 | 患者複写                 | 禁忌薬剤      |
| 戻る                | クリア                     | 前回患者     | 患者削除     | 保険組合せ     | 前↑       | 次↓     | タブ切替→     | 氏名検      | 索     | 予約登録 | 受付一覧                 | 登録        |

※初回登録時には既に「済」になっています

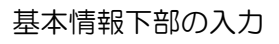

#### ① 住所の左の欄に郵便番号はハイフンを入れずに入力し、Enter 押下。

| 🦉 (Poz) 南春登録 - 南春登 | 1級 - ラジエンスクリコ | 99 [ormester] |            |           |                     |           |                                                                                                    |     |             |       |        |       |       |      |                                        | -              |
|--------------------|---------------|---------------|------------|-----------|---------------------|-----------|----------------------------------------------------------------------------------------------------|-----|-------------|-------|--------|-------|-------|------|----------------------------------------|----------------|
| 000016             |               |               | 佐藤 花子      |           |                     | 5         | R 2. 5. 1                                                                                                    |     |             |       |        |       |       | IB.  | 姓                                      |                |
| 受付 基本情報            | 保険組合          | せ履歴 通         | 極給先等 所得者   | 情報 入力履歴 判 | 寺記事項・レ              | セプト分割     | 削 その他                                                                                                    |     |             |       |        |       |       |      |                                        |                |
| カナ氏名               | サトウ           | ハナコ           |            |           | 性別 2 す              | ζ         | ~【低所1                                                                                                    | 、低所 | 2]          |       | 死亡区    | 分 □   | ]     | 通名   |                                        |                |
| 漢字氏名               | 佐藤 花          | f             |            |           | 生年月日                | R 2. 5. 1 | 8 5                                                                                                    | ·月  | 0カルう        | テ発行なし |        | ~ 0   | U・P排  | 示なし  | ~ 0 患者                                 |                |
| 保険者番号              | 110700        |               | 保険の種類      | 060 国保    | ~                   |           | 保険                                                                                                    | 者名  | 上里町(呉       | 玉郡)   |        |       |       | 番号   | 保防                                     | 観合せ            |
| 本人家族               | 2 家族          | ~ 1           | 補助 33割     | ~         | 継続                  | _         | ~                                                                                                    |     |             |       |        |       |       | 0001 | 비 <del>法</del><br>R 3. 1. 8 ~ 99999999 |                |
| 記 号                | 000           |               |            |           |                     |           | 所在5                                                                                                    | 池   | 児玉郡上里       | 町大字七  | 本木 5 5 | 18    |       |      |                                        |                |
| 番 号                | 0000          | 000           |            |           | 枝番 00               |           |                                                                                                    |     |             |       |        |       |       |      |                                        |                |
| 資格取得日              |               |               | 有効期間 R 3.1 | .8 ~      | 99999 <del>99</del> | 履         | を話 (1995) む 話 (1995) ひ む 話 (1995) ひ む ひ ひ む 話 (1995) ひ む 話 (1995) ひ む 話 (1995) ひ む 話 (1995) ひ む 話 (1995) ひ む 話 (1995) ひ む 話 (1995) ひ む 話 (1995) ひ む 話 (1995) ひ む 話 (1995) ひ む 話 (1995) ひ む 話 (1995) ひ む 話 (1995) ひ む 話 (1995) ひ ひ ひ む 話 (1995) ひ む 話 (1995) ひ ひ ひ ひ ひ ひ ひ ひ ひ ひ ひ ひ ひ ひ ひ ひ ひ ひ ひ |     | 0495-35-122 | 21    |        |       |       |      |                                        |                |
| 被保険者名              | 佐藤 花          | 子             |            | 確認年月日     | R 3. 1. 8           | 済         | F I                                                                                                    |     |             |       |        |       |       |      |                                        |                |
| 負担者番号              | 44            | 費の種類          | БЩ.        | 受給者番      | 诗                   |           | 適用                                                                                                    | 期間  |             | 確認年月  | 月日     |       | 表示    |      |                                        |                |
|                    |               |               | ~          |           |                     |           | -                                                                                                    | ~   |             |       |        | 未     | 無     |      |                                        |                |
|                    |               |               | ~          |           |                     |           | ^                                                                                                    | ~   |             |       |        | 未     | 無     |      |                                        |                |
|                    |               |               | ~          |           |                     |           | ~                                                                                                    | ~   |             |       |        | 未     | 無     | ٤    | 01                                     | 10 <b>1</b> 81 |
| 住 所                | 1000000       | 東             | 京都千代田区     |           |                     |           | 1                                                                                                    |     |             |       |        |       |       |      | 01                                     | 496171         |
| 電話 目宅              |               |               | 連絡先        |           | 減                   | 逸事由 🛛     | 10 該当なし                                                                                                    |     |             | ~     | 割引率    | 00 該首 | 当なし   | ~    | 入金方法 01 毋                              | 金              |
| 世帶主名               | 佐藤 花          | 子             | 続          | 柄         | 状                   | 魈 00 該当   | なし                                                                                                    |     | ~ 00 該当     | なし    |        | ~ 0   | 0 該当な | ι    | ~ 出生時                                  | 特体重            |
| 領収・明細              |               |               |            |           |                     | ~         |                                                                                                    |     |             |       |        |       |       |      |                                        |                |
| 禁忌                 |               |               |            |           |                     |           |                                                                                                    |     |             |       |        |       |       |      |                                        |                |
| アレルギー              |               |               |            |           |                     |           |                                                                                                    |     |             |       |        |       |       |      |                                        |                |
| 感染症                |               |               |            |           |                     |           |                                                                                                    |     |             |       |        |       |       |      |                                        |                |
| コメント               |               |               |            |           |                     |           |                                                                                                    |     |             |       |        |       |       |      |                                        |                |
|                    | 11            | 全             |            |           | 再発行                 | 保         | 険追加                                                                                                    | 公費油 | ≝mu ⊷       | -タブ切替 |        | 労災・自  | 贈     | 主科設定 | 患者複写                                   | 禁忌薬剤           |
| 屋る                 | 21            | 7             | 前回出去       | 出去削险      | 厚隘組合                | 놔         | 前1                                                                                                    | 20  |             | ケゴ打球→ |        | 臣名綸   | 委     | 予約登録 | 受付—譬                                   | 홍성             |

#### ② 郵便番号を入力することで、該当の市区町村が自動的に検索されます。

| A (605) @ A T 18 - D A T | CMM - BOTOYOOTOO TOUL | nasterj         |            |           |            |         |                   |                  |         |        |                      |                     | _     |
|--------------------------|-----------------------|-----------------|------------|-----------|------------|---------|-------------------|------------------|---------|--------|----------------------|---------------------|-------|
| 000016                   |                       | 佐藤 花子           |            |           | 女 Ri       | 2. 5. 1 |                   |                  |         |        | 旧姓                   | :                   |       |
| 受付 基本情報                  | 保険組合せ履歴               | 歷 連絡先等 所得       | 者情報 入力履歴 特 | 「記事項・レセブ  | ト分割 その     | D他      |                   |                  |         |        |                      |                     |       |
| カナ氏名                     | サトウ ハナ:               | 1               |            | 性別 2 女    | ~ <b>K</b> | 低所1、低所  | 2]                | 死                | :亡区分 [  |        | 通名                   |                     |       |
| 漢字氏名                     | 佐藤 花子                 |                 |            | 生年月日 R    | 2. 5. 1    | 8ヶ月     | <mark>0</mark> カル | ~テ発行なし           | ~ (     | )U∙P‡  | 指示なし                 | ∨ 0 患者              |       |
| 保険者番号<br>本人家族            | 110700<br>2 家族        | 保険の種類<br>補助 33割 | 1 060 国保   | 継続        | ~          | 保険者名    | 上里町(              | 児玉郡)<br>田町七宮 にたす |         |        | 番号<br>0001 耳f<br>R 3 | 保険<br>× 1.8~9999999 | 組合せ   |
| 記 号                      | 000                   |                 |            |           |            | 所任地     | 光玉御上              | 里町人子七卒不          | 5518    |        |                      |                     |       |
| 番号                       | 000000                | 0               |            | 枝番 00     |            | <i></i> |                   |                  |         |        |                      |                     |       |
| 資格取得日                    |                       | 有効期間R           | 3.1.8 ~    | 9999999   | 履歴         | 电前      | 0495-35-1         | 221              |         |        |                      |                     |       |
| 被保険者名                    | 佐藤 花子                 |                 | 確認年月日      | R 3. 1. 8 | 済          |         |                   |                  |         |        |                      |                     |       |
| 負担者番号                    | 公費の                   | 種類              | 受給者番       | 号         |            | 適用期間    |                   | 確認年月日            |         | 表示     |                      |                     |       |
|                          |                       |                 | ~          |           |            | $\sim$  |                   |                  | 未       | 無      |                      |                     |       |
|                          |                       |                 | ~          |           |            | $\sim$  |                   |                  | 未       | 無      |                      |                     |       |
|                          |                       |                 | ~          |           |            | ~       |                   |                  | 未       | 無      | ٤                    | or 5                | C1-5N |
| 住所                       | 1000000               | 東京都千代田区         |            |           |            |         |                   |                  |         |        |                      | 01 8                | 644   |
| 電話 自宅                    |                       | 連絡外             | ធិ         | 減免事       | 由 00 該当    | なし      |                   | ~ 劄              | 引率 00 該 | 当なし    | ~                    | 入金方法 01 現           | 金     |
| 世帶主名                     | 佐藤 花子                 |                 | 続柄         | 状態(       | 00 該当なし    |         | ~ 00 診            | 当なし              | ~ (     | 00 該当な | ι                    | ~ 出生時               | 体重    |
| 領収・明細                    |                       |                 |            |           | ~          |         |                   |                  |         |        |                      |                     |       |
| 禁忌                       |                       |                 |            |           |            |         |                   |                  |         |        |                      |                     |       |
| アレルギー                    |                       |                 |            |           |            |         |                   |                  |         |        |                      |                     |       |
| 感染症                      |                       |                 |            |           |            |         |                   |                  |         |        |                      |                     |       |
| コメント                     |                       |                 |            |           |            |         |                   |                  |         |        |                      |                     |       |
|                          | 1↓全                   |                 |            | 再発行       | 保険追加       | 0 公費:   | 追加                | ←タブ切替            | 労災・     | 自賠     | 主科設定                 | 患者複写                | 禁忌薬剤  |
| 戻る                       | クリア                   | 前回患者            | 患者削除       | 保険組合せ     | 前1         | 次       | Ļ                 | タブ切替→            | 氏名検     | 索      | 予約登録                 | 受付一覧                | 登録    |

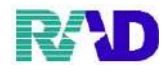

※郵便番号がわからなかった場合、市区町村を直接入力することで郵便番号を逆引きすることができます。 その際、「〇〇市〇〇町」というような入力をしていただくと、選択肢を絞り込むことができます。 例:「栄町」などは全国にたくさんあるので、栄町だけで検索をかけてしまうと選択肢が多く出てしまいます。

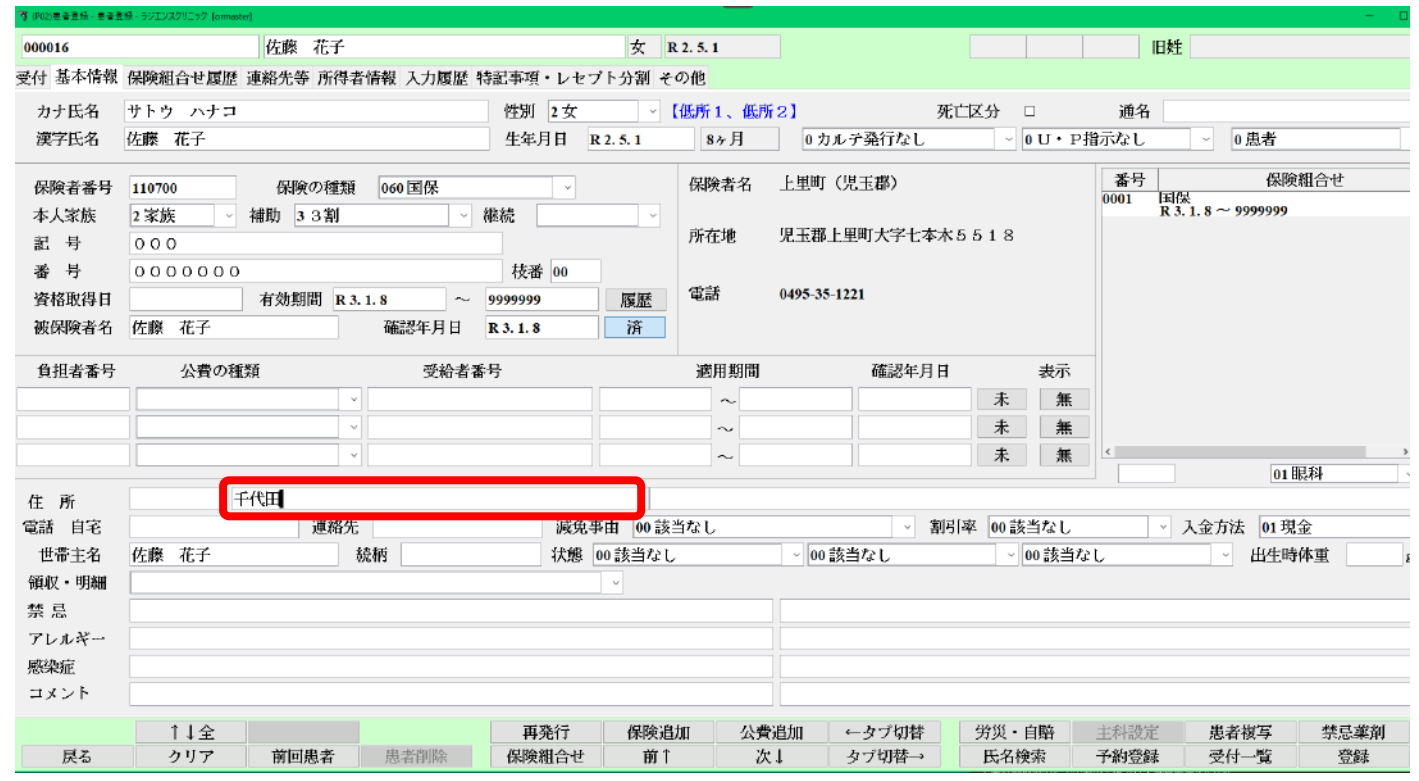

#### 該当の住所を選び、【F12:確定】を押します。

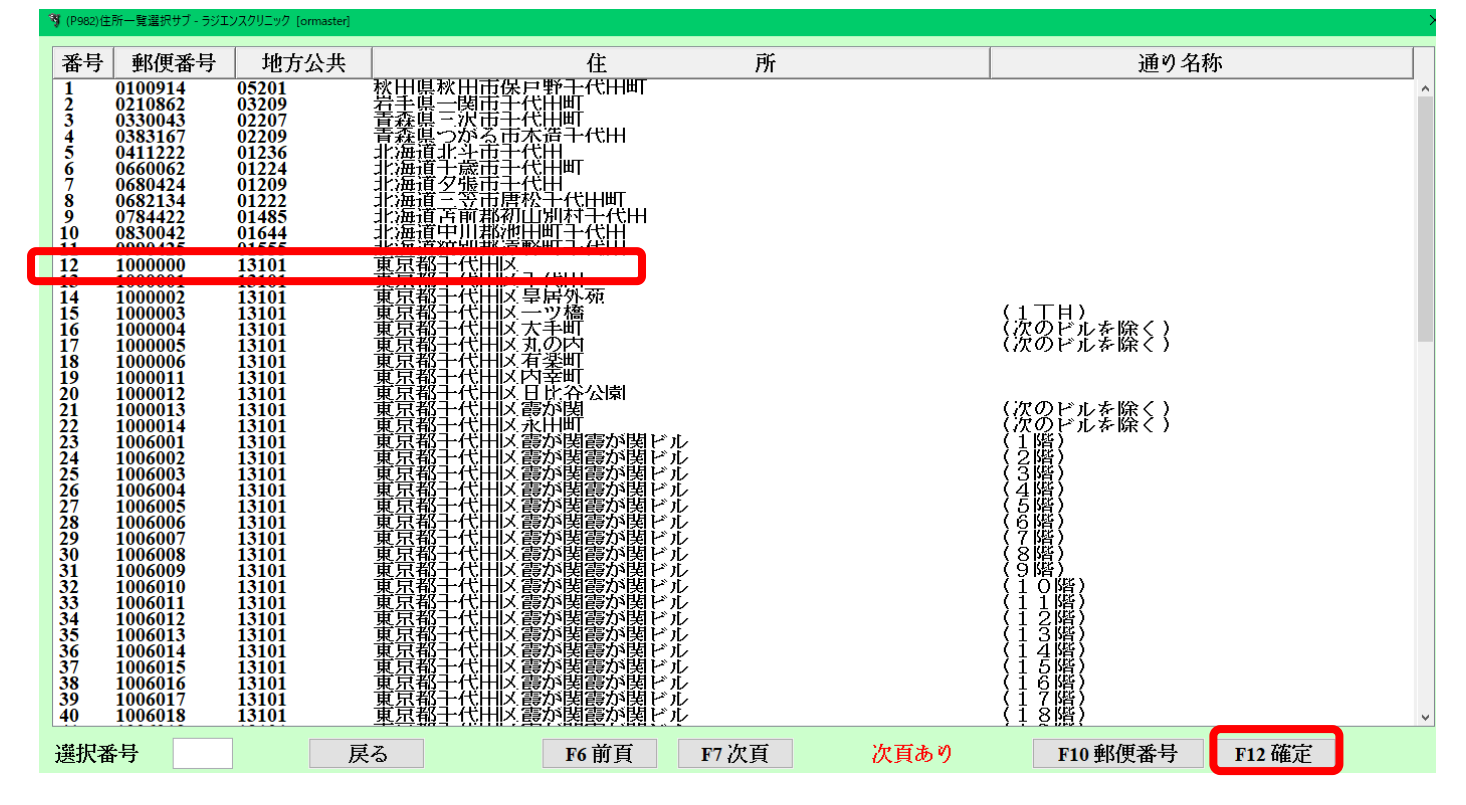

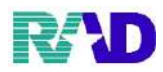

③ 右側の欄に、番地やアパート名を入力します。

※アパート名などにある環境依存文字(I、I、I・・・)は使用できないため、■になってしまいます。 数字で代用していただいたり、大文字の「I」を2つ並べて似せて入力します。

| <b>發</b> (P02)患者登绿 · 患者含 | 自録 - ラジエンスクリニック Jon | master]   |            |           |           |           |                                                      |               |               |                |                        |                  |
|--------------------------|---------------------|-----------|------------|-----------|-----------|-----------|------------------------------------------------------|---------------|---------------|----------------|------------------------|------------------|
| 000016                   |                     | 佐藤 花子     |            |           | 女 18      | R 2. 5. 1 |                                                      |               |               | 旧姓             |                        |                  |
| 受付 基本情報                  | 保険組合せ履              | 歴 連絡先等 所得 | 者情報 入力履歴 4 | 特記事項・レイ   | セプト分割 そ   | の他        |                                                      |               |               |                |                        |                  |
| カナ氏名                     | サトウ ハナ              | 7         |            | 性別 2女     | · · ·     | 【低所1、低所:  | 2]                                                   | 死亡区分          |               | 通名             |                        |                  |
| 漢字氏名                     | 佐藤 花子               |           |            | 生年月日      | R 2. 5. 1 | 8ヶ月       | 0 カルテ発行なし                                            | · · ·         | <b>0</b> U・P指 | 詠なし            | ~ 0 患者                 | ~                |
| 保險者悉号                    | 110700              | 保険の種類     | f 060 国保   |           |           | 保険者名      | 上里町(児玉郡)                                             |               |               | 番号             | 保険                     | 組合せ              |
| 本人家族                     | 2家族                 | ✓ 補助 3.3割 |            | 総続        | ~         |           |                                                      |               |               | 0001 国代<br>R 3 | 呆<br>, 1. 8 ~ 99999999 | ^                |
| 記号                       | 000                 | 10.77     |            | 11-176    |           | 所在地       | 児玉郡上里町大字七                                            | 本木 5 5 1 8    |               |                |                        |                  |
| 番 号                      | 000000              | 0         |            | 枝番 00     |           |           |                                                      |               |               |                |                        |                  |
| 資格取得日                    |                     | 有効期間 R    | 3.1.8 ~    | 9999999   | 履歴        | 電話        | 0495-35-1221                                         |               |               |                |                        |                  |
| 被保険者名                    | 佐藤 花子               |           | 確認年月日      | R 3. 1. 8 | 済         |           |                                                      |               |               |                |                        |                  |
| 負担者番号                    | 公費の                 | 種類        | 受給者者       | 诗         |           | 適用期間      | 確認年月                                                 | 目日            | 表示            |                |                        |                  |
|                          |                     |           | ~          |           |           | ~         |                                                      | 未             | 焦             |                |                        |                  |
|                          |                     |           | ~          |           |           | $\sim$    |                                                      | 未             | 無             |                |                        |                  |
|                          |                     |           | ~          |           |           | $\sim$    |                                                      | 未             | 無             | د              |                        | 5                |
| 住所                       | 1000000             | 東京都千代田区   |            |           | 12        | 23 I.II.  | , III —, <u>—</u> , <u>-</u> , <u>-</u> , <u>-</u> , | -             |               |                | :01 B                  |                  |
| 電話 自宅                    |                     | 連絡        | 先          | 減少        | 免事由 00 該  | ・<br>当なし  | · ·                                                  | -<br>割引率 00 該 | 当なし           | ~              | 入金方法  01 現             | <del>ت</del> و ا |
| 世帯主名                     | 佐藤 花子               |           | 続柄         | 状態        | 🔋 00 該当なし | ,         | - 00該当なし                                             | ~             | 00 該当な        | ι              | ~ 出生時                  | 体重 g             |
| 領収・明細                    |                     |           |            |           | ~         |           |                                                      |               |               |                |                        |                  |
| 禁忌                       |                     |           |            |           |           |           |                                                      |               |               |                |                        |                  |
| アレルギー                    |                     |           |            |           |           |           |                                                      |               |               |                |                        |                  |
| 感染症                      |                     |           |            |           |           |           |                                                      |               |               |                |                        |                  |
| コメント                     |                     |           |            |           |           |           |                                                      |               |               |                |                        |                  |
|                          | 1↓全                 |           |            | 再発行       | 保険追       | 加公費通      | 珈」 ←タブ切替                                             | 労災・           | 自賠            | 主科設定           | 患者複写                   | 禁忌薬剤             |
| 戻る                       | クリア                 | 前回患者      | 患者削除       | 保険組合せ     | ź 前↑      | 次         | タブ切替→                                                | 氏名植           | 病             | 予約登録           | 受付一覧                   | 登録               |

#### ④ 電話番号をハイフンありで入力します。

#### ※自宅と連絡先どちらも電話番号が入力できます。(自宅に携帯番号が入っても問題はありません)

| 000016                                        | 佐藤 花子                                                                                                    | 女 R                                | 2. 5. 1                      |                                            |                                                                                                    | 旧姓                                   |            |
|-----------------------------------------------|----------------------------------------------------------------------------------------------------|------------------------------------|------------------------------|--------------------------------------------|----------------------------------------------------------------------------------------------------|--------------------------------------|------------|
| 受付 基本情報                                       | 保険組合せ履歴 連絡先等 所得者情報 入力履歴 特誘                                                                                                    | 言事項・レセプト分割 そ                       | の他                           |                                            |                                                                                                    |                                      |            |
| カナ氏名<br>漢字氏名                                  | サトウ ハナコ<br>佐藤 花子                                                                                                    | 性別 2 女 V 【<br>生年月日 R 2.5.1         | 【低所1、低所2】<br>8ヶ月             | 死亡区:<br>0 カルテ発行なし                          | 分 口<br>  ~ 0 U・P指示                                                                                                    | 通名<br>なし ~ 0患者                       |            |
| 保険者番号<br>本人家族<br>記 号<br>番 号<br>資格取得日<br>被保険者名 | 110700     保険の種類     060 国保       2 家族     ◇     補助     3 3 割     ◇     線       0 0 0     ○     ○     ○     ○       0 0 0 0 0 0 0     ○     ○     ○     ○       付款期間     R 3.1.8     ~     99       佐藤     花子     確認年月日     R | ☆<br>校番 00<br>999999 履歴<br>3.1.8 済 | 保険者名 上里<br>所在地 児日<br>電話 049: | 甩町(児玉郡)<br>五郡上里町大字七本木555<br>5-35-1221      | 1 8                                                                                                    | 番号 保険<br>001 国侯<br>R 3.1.8 ~ 9999999 | 組合せ        |
| 負担者番号                                         |                                                                                                    |                                    | 適用期間<br>~<br>~<br>~          | 確認年月日<br>[]                                | 表示<br>未 <u>集</u><br>未 <u>集</u>                                                                                                    |                                      | 行行         |
| 住 所                                           | 1000000 東京都千代田区                                                                                                    | 1 2                                | 23 1, 11, 1                  | II -, =, Ξ                                 |                                                                                                    | U.I.                                 | 402171     |
| 電話 自宅                                         | 03-1234-5678 連絡先 090-1234-5678                                                                                                    | 減免事由   00 該 i                      | 当なし                          | ~ 割引率                                      | 00 該当なし                                                                                                    | > 入金方法 01 現                          | 金          |
| 世帯主名<br>領収・明細<br>禁 忌<br>アレルギー<br>感染症<br>コメント  | 佐藤 花子                                                                                                    | 【状態 00 該当なし                        |                              | 00 該当なし                                    | 」 ∨ 00該当なし                                                                                                    | ▼ 出生時                                | 体重         |
| 戻る                                            | ↑↓全           クリア         前回患者         患者削除                                                                                                    | 再発行 保険追<br>保険組合せ 前↑                | 加 公費追加<br>次↓                 | <ul> <li>←タブ切替 労</li> <li>タブ切替→</li> </ul> | <ul><li>が災・自賠 主</li><li>500</li><li>500&lt;</li></ul> | 科設定 患者核写<br>約登録 受付一覧                 | 禁忌薬剤<br>登録 |

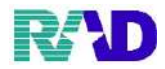

⑤ 先生の家族や職員・職員の家族等、割引の対象になる方の場合減免事由を選択します。

減免事由を選ぶことで割引率が自動的に選択されてきます。(※初期設定が必要です、ご相談ください)

| · (P02)患者登标 - 患者登 | 1時 - ラジエンスクリニック [om | naster]   |                 |            |              |          |                                       |                  |        |                         |            |
|-------------------|---------------------|-----------|-----------------|------------|--------------|----------|---------------------------------------|------------------|--------|-------------------------|------------|
| 000016            |                     | 佐藤 花子     |                 |            | 女 R:         | 2. 5. 1  |                                       |                  | IB     | 姓                       |            |
| 受付 基本情報           | 保険組合せ履用             | 琵 連絡先等 所得 | 者情報 入力履歴        | * 特記事項・レセン | ブト分割 その      | D他       |                                       |                  |        |                         |            |
| カナ氏名              | サトウ ハナ:             | 2         |                 | 性別 2 女     | ~ <b>[</b> { | 低所1、低所2  | 3                                     | 死亡区分 🗆           | 通名     |                         |            |
| 漢字氏名              | 佐藤 花子               |           |                 | 生年月日 I     | R 2. 5. 1    | 8ヶ月      | 0カルテ発行なし                              | ~ 0 U • F        | 指示なし   | ~ 0 患者                  |            |
| 保険者番号             | 110700              | 保険の種類     | 酒 060 国保        | v          |              | 保険者名     |                                       |                  | 番号     | 保険                      | 組合せ        |
| 本人家族              | 2 家族                | → 補助 33割  |                 | 继続         | ~            |          |                                       |                  | 0001 B | 司保<br>{ 3.1.8 ~ 9999999 |            |
| 記号                | 000                 |           |                 |            |              | 所在地 男    | 1.玉郡上里町大字七本2                          | 木5518            |        |                         |            |
| 番 号               | 000000              | 0         |                 | 枝番 00      |              |          |                                       |                  |        |                         |            |
| 資格取得日             |                     | 有効期間 R    | 3.1.8           | - 99999999 | 履歴           | 電話 0     | 495-35-1221                           |                  |        |                         |            |
| 被保険者名             | 佐藤 花子               |           | 確認年月日           | R 3. 1. 8  | 済            |          |                                       |                  |        |                         |            |
| 負担者番号             | 公費の                 | 種類        | 受給者             | 香号         |              | 適用期間     | 確認年月日                                 | 3 表示             |        |                         |            |
|                   |                     |           | ~               |            |              | ~        |                                       | 未無               |        |                         |            |
|                   |                     |           | ~               |            |              | ~        |                                       | 未無               |        |                         |            |
|                   |                     |           | ~               |            |              | ~        |                                       | 未 無              | <      |                         | >          |
|                   |                     |           |                 |            |              |          |                                       |                  |        | 01                      | 眼科         |
| 住所                | 1000000             | 東京都十代田区   | H- 000 1001 5/7 | 18.4.7     | 12           | 3 1, 11, | III -, <u>-</u> , <u>-</u> , <u>-</u> |                  |        | 1 A + 24 A - TE         |            |
| 電話 目毛             | 03-1234-5678        | 理稻:       | 90-1234-5678    | 8 NUTE     | 季田 01 スタ     | マフ       | · · · · · ·                           | 5  率  01  100(%) | Ň      | 人筆方法 01現                |            |
| 巴帝土名<br>(新秋 - 明初  | 化脖 化于               |           | 称和              | 次態         | 00該当なし       |          | ~ 00 該当なし                             | ~ 00 該当          | αι.    | <u>~</u> 出生的            | 的4里8       |
| · 明和              |                     |           |                 |            | ~            |          |                                       |                  |        |                         |            |
| 新品                |                     |           |                 |            |              |          |                                       |                  |        |                         |            |
| アレルキー             |                     |           |                 |            |              |          |                                       |                  |        |                         |            |
| 感染症               |                     |           |                 |            |              |          |                                       |                  |        |                         |            |
| 1221              |                     |           |                 |            |              |          |                                       |                  |        |                         |            |
|                   | 1↓全                 |           |                 | 再発行        | 保険追加         | 11 公費道   | 加 ←タブ切替                               | 労災・自賠            | 主科設定   | 患者複写                    | 禁忌薬剤       |
| 戻る                | クリア                 | 前回患者      | 患者削除            | 保険組合せ      | 前1           | 次↓       | タブ切替→                                 | 氏名検索             | 予約登録   | 受付一覧                    | <u>登</u> 録 |

#### ⑥ 世帯主名を入力します。

#### 【カルテ記載のみ】必須項目ではないので未入力のまま登録可能です。

| 000016  | 佐藤 花           | Ŧ                | 女            | R 2. 5. 1 |                             |               | IB           | 姓                                |         |
|---------|----------------|------------------|--------------|-----------|-----------------------------|---------------|--------------|----------------------------------|---------|
| 受付 基本情報 | 保険組合せ履歴 連絡先等 月 | 得者情報 入力履歴 特      | 記事項・レセプト分割・  | その他       |                             |               |              |                                  |         |
| カナ氏名    | サトウ ハナコ        |                  | 控別 2 女 ○     | 【低所1、低用   | f2]                         | 死亡区分 🗆        | 通名           |                                  |         |
| 漢字氏名    | 佐藤 花子          |                  | 生年月日 R 2.5.1 | 8ヶ月       | 0 カルテ発行なし                   | · • 0 U • P   | 指示なし         | ~ 0 患者                           |         |
| 保险老禾县   | 110700 保険の利    | 通知 060 国保        |              | 保険者名      | 上里町(児玉郡)                    |               | 番号           | 保険組                              | 合ゼ      |
| 本人家族    | 2家族 / 補助 3.33  |                  | 彩続 🔷 🗸       |           |                             |               | 0001 II<br>R | <b>国保</b><br>R 3. 1. 8 ~ 9999999 |         |
| 記号      | 000            |                  |              | 所在地       | 児玉郡上里町大字七                   | 本木5518        |              |                                  |         |
| 番 号     | 000000         |                  | 枝番 00        |           |                             |               |              |                                  |         |
| 資格取得日   | 有効期間           | R 3. 1. 8 ~ 9    | 19999999 履歴  | 電話        | 0495-35-1221                |               |              |                                  |         |
| 被保険者名   | 佐藤 花子          | 確認年月日            | R 3.1.8 済    |           |                             |               |              |                                  |         |
| 負担者番号   | 公費の種類          | 受給者番             | <b></b>      | 適用期間      | 確認年                         | 月日 表示         | _            |                                  |         |
|         |                | ~                |              | ~         |                             | 未無            |              |                                  |         |
|         |                | ~                |              | ~         |                             | 未無            |              |                                  |         |
|         |                | ·                |              | ~         |                             | 未無            | c            | ot BELT                          | ्र<br>अ |
| 住 所     | 1000000 東京都千代田 | X                | 1            | 123 I.I.  | I, III -, =, :              | Ξ.            |              | 01 484                           | ণ ি     |
| 電話 自宅   | 03-1234-5678 連 | 裕先 090-1234-5678 | 滅免事由 01 2    | スタッフ      | ~                           | 割引率 01 100(%) | ~            | 入金方法 01 現金                       |         |
| 世帯主名    | 佐藤 玉子          | 続柄               | 状態 00 該当な    | :L        | <ul> <li>00 該当なし</li> </ul> | ~ 00 該当な      | at 🗌         | ~ 出生時体                           | 重       |
| 領収・明細   |                |                  | ~            |           |                             |               |              |                                  |         |
| 禁忌      |                |                  |              |           |                             |               |              |                                  |         |
| アレルギー   |                |                  |              |           |                             |               |              |                                  |         |
| 感染症     |                |                  |              |           | 1                           |               |              |                                  |         |
|         |                |                  |              |           | 1                           |               |              |                                  |         |
| <b></b> | <u>1↓</u> 全    | rts - Krite WA   | 再発行 保険       | 追加 公費     | 追加 ←タブ切替                    | 労災・自賠         | 主科設定         | 患者複写                             | 禁忌薬剤    |
| 戻る      | クリア 前回愚者       | <b>1</b> 思者則除    | 保険組合せ 前      | 1 7       | ↓ タフ切替→                     | 5 氏名梗案        | 一个約登録        | 受付一覧                             | 登録      |

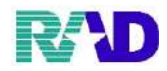

#### ⑦ 続柄を入力します。

第 (P02)奥会等後、奥会等終、ラジエンスクリニック [

【カルテ記載のみ】必須項目ではないので未入力のまま登録可能です。

| <sup>1</sup> (P02)患者登标 - 患者患 | 世経 - ラジエンスクリニック [orm | naster]     |               |           |         |           |           |         |              |      |                             |      |
|------------------------------|----------------------|-------------|---------------|-----------|---------|-----------|-----------|---------|--------------|------|-----------------------------|------|
| 000016                       |                      | 佐藤 花子       |               |           | 女 I     | R 2. 5. 1 |           |         |              | IE   | 腱                           |      |
| 受付 基本情報                      | 保険組合せ履用              | 歴 連絡先等 所得   | 者情報 入力履歴 爭    | 寺記事項・レセプ  | ト分割 そ   | の他        |           |         |              |      |                             |      |
| カナ氏名                         | サトウ ハナ:              | J           |               | 性別 2女     | ~       | 【低所1、低所   | 2]        | 死       | 亡区分 🗆        | 通名   |                             |      |
| 漢字氏名                         | 佐藤 花子                |             |               | 生年月日 R    | 2. 5. 1 | 8ヶ月       | 0 カル      | レテ発行なし  | ✓ 0U・P#      | 旨示なし | ~ 0 患者                      |      |
| 保険者番号                        | 110700               | 保険の種類       | 060国保         | ~         |         | 保険者名      | 上里町(      | (児玉郡)   |              | 番号   | 保険                          | 組合せ  |
| 本人家族                         | 2 家族                 | 補助 33割      |               | 継続        | ~       |           |           |         |              | 0001 | 土代朱<br>R 3. 1. 8 ~ 99999999 |      |
| 記号                           | 000                  |             |               |           |         | 所在地       | 児玉郡上      | 里町大字七本木 | 5518         |      |                             |      |
| 番 号                          | 000000               | 0           |               | 枝番 00     |         |           |           |         |              |      |                             |      |
| 資格取得日                        |                      | 有効期間 R:     | 3. 1. 8 ~     | 9999999   | 履歴      | 電話        | 0495-35-1 | 221     |              |      |                             |      |
| 被保険者名                        | 佐藤 花子                |             | 確認年月日         | R 3. 1. 8 | 済       |           |           |         |              |      |                             |      |
| 負担者番号                        | 公費の                  | 種類          | 受給者番          | 将         |         | 適用期間      |           | 確認年月日   | 表示           |      |                             |      |
|                              |                      |             | ·             |           |         | ~         |           |         | 未無           |      |                             |      |
|                              |                      | ·           | -             |           |         | ~         |           |         | 未無           |      |                             |      |
|                              |                      |             | ×             |           |         | ~         |           |         | 未            | <    | 01                          | →    |
| 住所                           | 1000000              | 東京都千代田区     |               |           | 1 :     | 23 I, II  | , III     | -, =, = |              |      |                             |      |
| 電話 自宅                        | 03-1234-5678         | 連絡生         | 090-1234-5678 | 減免事       | 曲 01ス   | タッフ       |           | · 割     | 引率 01 100(%) |      | 入金方法 01 現                   | 金    |
| 世帯主名                         | 佐藤 玉子                |             | 続柄 母          | 状態 (      | 00 該当なし | ,         | ~ 00 診    | 送当なし    | ~ 00 該当な     | l    | ~ 出生時                       | 体重 👔 |
| 領収・明細                        |                      |             |               |           | ~       |           |           |         |              |      |                             |      |
| 禁忌                           |                      |             |               |           |         |           |           |         |              |      |                             |      |
| アレルギー                        |                      |             |               |           |         |           |           |         |              |      |                             |      |
| 感染症                          |                      |             |               |           |         |           |           |         |              |      |                             |      |
| 17.41                        |                      |             |               |           |         |           |           |         |              |      |                             |      |
|                              | 1↓全                  |             | AN ADVIDUO    | 再発行       | 保険追     | 加公費       | 追加        | ←タブ切替   | 労災・自賠        | 主科設定 | 患者複写                        | 禁忌薬剤 |
| 戻る                           | クリア                  | <b>即回患者</b> | 患者削除          | 保険組合せ     | BUT     | 次         | 1         | タブ切替→   | 比名検索         | 予約登録 | 受付一覧                        | 登録   |

#### ⑧ 「筆談で対応」や「同姓同名注意」等の注意事項の設定をすることができます。

※【状態】は患者登録画面でのみ確認することができます。(※初期設定が必要です、ご相談ください)

| 000016  |              | 佐藤 花子      |               |           | 女 R 2.5  | 5.1      |           | 筆車           | 後 旧姓   |                |      |
|---------|--------------|------------|---------------|-----------|----------|----------|-----------|--------------|--------|----------------|------|
| 受付 基本情報 | 保険組合せ履歴      | * 連絡先等 所得者 | 情報 入力履歴 🕯     | 特記事項・レセプ  | ト分割 その他  | t        |           |              |        |                |      |
| カナ氏名    | サトウ ハナニ      | t          |               |           | ~【低〕     | 新1、低所2】  | 死         | 亡区分 🗆        | 通名     |                |      |
| 漢字氏名    | 佐藤 花子        |            |               | 生年月日 R    | 2.5.1    | 8ヶ月 0    | カルテ発行なし   | ~ 0 U • P    | 指示なし   | ~ 0 患者         |      |
| 保険者番号   | 110700       | 保険の種類      | 060 国保        | ~         | 傷        | 除者名 上里   | 町(児玉郡)    |              | 番号     | 保険             | 組合せ  |
| 本人家族    | 2 家族         | 補助 33割     | ~             | 継続        |          |          |           |              | R 3    | 1. 8 ~ 9999999 |      |
| 記号      | 000          |            |               |           | 序        | 在地 児玉    | 郡上里町大字七本木 | 5518         |        |                |      |
| 番 号     | 000000       | o          |               | 枝番 00     |          |          |           |              |        |                |      |
| 資格取得日   |              | 有効期間 R 3.  | 1.8 ~         | 9999999   | 履歴       | 話 0495   | -35-1221  |              |        |                |      |
| 被保険者名   | 佐藤 花子        |            | 確認年月日         | R 3. 1. 8 | 済        |          |           |              |        |                |      |
| 負担者番号   | 公費の          | 運類         | 受給者者          | 皆号        | ì        | 實用期間     | 確認年月日     | 表示           | _      |                |      |
|         |              | ~          |               |           |          | ~        |           | 未 無          |        |                |      |
|         |              | ~          |               |           |          | ~        |           | 未無           |        |                |      |
|         |              | ~          |               |           |          | ~        |           | 未無           | ٢      |                | >    |
| 住所      | 1000000      | 東京都千代田区    |               |           | 123      | Ι, ΙΙ, Ι | 11 一,二,三  |              |        | 01             |      |
| 電話 自宅   | 03-1234-5678 | 連絡先        | 090-1234-5678 | 减负事       | 由 01 スタッ | 7        | ~ 割       | 引率 01 100(%) | ~      | 入金方法 01 現      | 金    |
| 世帯主名    | 佐藤 玉子        | ŧ          | 虎柄 母          | 状態 0      | 1 筆談対応   |          | 01 車イス    | - 01ジェン      | ネリック希望 | ~ 出生時          | 体重   |
| 領収・明細   |              |            |               |           | ~        |          |           |              |        |                |      |
| 禁忌      |              |            |               |           |          |          |           |              |        |                |      |
| アレルギー   |              |            |               |           |          |          |           |              |        |                |      |
| 感染症     |              |            |               |           |          |          |           |              |        |                |      |
| コメント    |              |            |               |           |          |          |           |              |        |                |      |
|         | 1↓全          |            |               | 再発行       | 保険追加     | 公費追加     | ←タブ切替     | 労災・自賠        | 主科設定   | 患者複写           | 禁忌薬剤 |
| 戻る      | クリア          | 前回患者       | 患者削除          | 保険組合せ     | 前↑       | 次↓       | タブ切替→     | 氏名検索         | 予約登録   | 受付一覧           | 登録   |

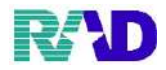

⑨ 患者さんにより領収書・明細書の発行が異なる場合は、該当の発行内容を選択します。

例:領収書・明細書を別々に発行していて、請求はあるが明細書は不要な場合

→「5. 請求書必要(請求あり)(明細書不要)」を選択

| ·尊 (P02)患者登録 - 患者患                                                    | 1時 - ラジエンスクリニック [ormaste                                                                              | r)                                                                                                    |                                   |                             |                                           |                              |                                          |                          |                      |                            |            | P |
|-----------------------------------------------------------------------|----------------------------------------------------------------------------------------------------|----------------------------------------------------------------------------------------------------|-----------------------------------|-----------------------------|-------------------------------------------|------------------------------|------------------------------------------|--------------------------|----------------------|----------------------------|------------|---|
| 000016                                                                |                                                                                                    | 佐藤 花子                                                                                                    |                                   |                             | 女 R2.                                     | 5.1                          |                                          | 車 牟                      | 後旧姓                  |                            |            |   |
| 受付 基本情報                                                               | 保険組合せ履歴                                                                                               | 連絡先等 所得者                                                                                                    | 情報 入力履歴 !                         | 待記事項・レセプ                    | ト分割 その何                                   | ŧ                            |                                          |                          |                      |                            |            |   |
| カナ氏名<br>漢字氏名                                                          | サトウ ハナコ<br>佐藤 花子                                                                                      |                                                                                                    |                                   | 性別     2 女       生年月日     R | ~【任:<br>2. 5. 1                           | 所1、低所2】<br>8ヶ月               | 死<br>カルテ発行なし                             | E亡区分 ロ<br>- OU・          | 通名<br>P指示なし          | ~ 0患者                      |            |   |
| 保険者番号<br>本人家族<br>記 号<br>番 号<br>資格取得日<br>端母崎考名                         | 110700       2家族       000       00000000                                                             | 保険の種類<br>補助 33割<br>有効期間 R3.                                                                                                    | 060 国保<br>~<br>1.8 ~              | 継続<br>枝番 00<br>9999999      | 日<br>一一一一一一一一一一一一一一一一一一一一一一一一一一一一一一一一一一一一 | 保険者名 上里<br>所在地 児玉<br>電話 0495 | 町(児玉郡)<br>郡上里町大字七本木<br>-35-1221          | \$5518                   | 番号<br>0001 田代<br>R 3 | 保険<br>**<br>1. 8 ~ 9999999 | 組合せ        |   |
| 負担者番号                                                                 | 0 請求書,明細書<br>1 請求書,明細書<br>2 請求書,明細書<br>3 請求書,明細書<br>4 読求書,必要(調<br>5 請求書必要(調<br>6 請求書必要(調<br>6 請求書必要(調 | 「<br>小要<br>「<br>小要<br>(<br>計正時な<br>し<br>、<br>明<br>またま<br>)<br>(<br>明<br>、<br>の<br>)<br>(<br>明<br>、<br>、<br>の<br>)<br>(<br>)<br>、<br>)<br>(<br>)<br>こ<br>に<br>ち<br>の<br>の<br>)<br>)<br>(<br>)<br>こ<br>い<br>う<br>ひ<br>、<br>い<br>う<br>こ<br>い<br>う<br>い<br>う<br>こ<br>い<br>う<br>い<br>う<br>い<br>、<br>の<br>う<br>い<br>、<br>の<br>う<br>い<br>い<br>の<br>い<br>い<br>の<br>い<br>い<br>の<br>い<br>い<br>明<br>ま<br>こ<br>い<br>い<br>い<br>の<br>い<br>い<br>の<br>い<br>い<br>の<br>い<br>の<br>い<br>い<br>い<br>の<br>い<br>い<br>の<br>い<br>い<br>明<br>ま<br>こ<br>い<br>い<br>の<br>い<br>の<br>い<br>い<br>明<br>細<br>こ<br>い<br>い<br>い<br>の<br>い<br>の<br>い<br>い<br>の<br>い<br>の<br>い<br>の<br>い<br>の<br>い<br>の<br>い<br>の<br>い<br>の<br>い<br>の<br>い<br>の<br>い<br>の<br>い<br>の<br>い<br>の<br>い<br>い<br>い<br>の<br>い<br>の<br>い<br>の<br>い<br>の<br>い<br>の<br>い<br>の<br>い<br>の<br>い<br>の<br>い<br>の<br>い<br>の<br>い<br>の<br>い<br>の<br>い<br>の<br>い<br>の<br>い<br>の<br>い<br>の<br>い<br>の<br>い<br>の<br>い<br>の<br>い<br>の<br>い<br>い<br>の<br>い<br>い<br>の<br>い<br>の<br>い<br>い<br>い<br>い<br>い<br>い<br>い<br>い<br>い<br>い<br>い<br>い<br>い | )<br>:し)<br>書不要)<br>調書不要)<br>書心更) |                             |                                           | 適用期間 ○ ○ ○ ○ ○               | 確認年月日                                    | 表示<br>未 無<br>未 無<br>未 無  | <                    | 01 8                       | 眼科         | > |
| 任<br>所<br>電話<br>目宅<br>世帯主名<br>領収・明細<br>禁<br>忌<br>アレルギー<br>感染症<br>コメント | 8 請求書不要・明<br>9 請求書不要・明<br>A 請求書不要・明                                                                   | 4.6677(344<br>周細書必要(請求<br>周細書必要(訂正                                                                                                    | ひ女/<br> あり)<br>  時なし)             |                             | 123<br>01スタッ<br>該対応<br>、                  |                              | 11 一、二、二<br>  -) 割)<br>01車イス             | 引率 01 100(%)<br>  √ 01ジェ | - ×<br>ネリック希望        | 入金方法 01 現<br>- 出生時         | 金<br>:体重   | 8 |
| 戻る                                                                    | 1↓全<br>クリア                                                                                            | 前回患者                                                                                                    | 患者削除                              | 再発行<br>保険組合せ                | 保険追加<br>前↑                                | 公費追加<br>次↓                   | <ul> <li>←タブ切替</li> <li>タブ切替→</li> </ul> | 労災・自賠<br>氏名検索            | 主科設定<br>予約登録         | 患者複写<br>受付一覧               | 禁忌薬剤<br>登録 |   |

#### ⑩ 「禁忌・アレルギー・感染症・コメント」について、該当の内容をそれぞれ入力します。

#### ※基本は表題の通り運用しますが、ただのコメント枠のためルール決めていただければ自由に入力できます。

| A. 1         | The symptotic formation        |               |           |                           |             |                 |                                                                                                    |      |
|--------------|--------------------------------|---------------|-----------|---------------------------|-------------|-----------------|----------------------------------------------------------------------------------------------------|------|
| 000016       | 佐藤 花子                          | 女             | R 2. 5. 1 |                           | 筆車          | 後旧姓             |                                                                                                    |      |
| 受付 基本情報      | 保険組合せ履歴 連絡先等 所得者情報 入力履歴        | 特記事項・レセプト分割 そ | その他       |                           |             |                 |                                                                                                    |      |
| カナ氏名         | サトウ ハナコ                        | 性別 2女 ~       | 【低所1、低所2  | . 死τ                      | □ □         | 通名              |                                                                                                    |      |
| 漢字氏名         | 佐藤 花子                          | 生年月日 R 2.5.1  | 8ヶ月       | 0カルテ発行なし                  | ~ 0 U • P   | 指示なし            | → 0患者                                                                                                    |      |
| 保险者番号        | 110700 保険の種類 060 国保            |               | 保険者名      | 上里町(児玉郡)                  |             | 番号              | 保険新                                                                                                    | 組合せ  |
| 本人家族         | 2家族 / 補助 3.3 1 /               | 総統            |           |                           |             | 0001 重伤<br>R 3. | 1. 8 ~ 9999999                                                                                                    |      |
| 平 号          |                                | 1122.12%      | 所在地 リ     | 見玉郡上里町大字七本木:              | 5518        |                 |                                                                                                    |      |
| a. −5<br>★ ₽ | 0000                           | <b>林来 00</b>  |           |                           |             |                 |                                                                                                    |      |
| 面 与<br>态故取得口 | 方分期期 P218 0                    | 12.147 00     | 電話 0      | 495-35-1221               |             |                 |                                                                                                    |      |
| 其相以时口        |                                | 19999999 酸産   |           |                           |             |                 |                                                                                                    |      |
| 做困惑者名        | VE膝 化丁 =========               | К 5. 1. 8 (Я  |           |                           |             |                 |                                                                                                    |      |
| 負担者番号        | 公費の種類 受給者                      | 潘号            | 適用期間      | 確認年月日                     | 表示          |                 |                                                                                                    |      |
|              | ×                              |               | ~         |                           | 未 無         |                 |                                                                                                    |      |
|              | ~ ·                            |               | $\sim$    |                           | 未無          |                 |                                                                                                    |      |
|              | · · ·                          |               | ~         |                           | 未無          | <               |                                                                                                    |      |
|              |                                |               |           |                           |             |                 | 01 🖩                                                                                                    | 科    |
| 住 所          | 1000000 東京都千代田区                | 1             | 23 I, II, | III —, <u></u> , <u></u>  |             |                 |                                                                                                    |      |
| 電話 自宅        | 03-1234-5678 連絡先 090-1234-5678 | 減免事由 01ス      | タッフ       | 割引                        | 率 01 100(%) | 2               | 入金方法 01 現金                                                                                                    | È    |
| 世帯主名         | 佐藤 玉子 続柄 母                     | 状態 01 筆談対応    | Ğ         | ~ 01車イス                   | ~ 01 ジェオ    | ドリック希望          | 出生時何     出生時何     日本時何     日本     日本     日本    日 | 本重   |
| 領収・明細        |                                | ~             |           |                           |             |                 |                                                                                                    |      |
| 禁忌           | ムコダイン合わず                       |               |           |                           |             |                 |                                                                                                    |      |
| アレルギー        | 牛乳、たまご、ダニ、ハウスダスト               |               |           |                           |             |                 |                                                                                                    |      |
| 感染症          | R3.1.12 インフル陰性                 |               |           |                           |             |                 |                                                                                                    |      |
| コメント         | 保険証確認 R3.1.12 マル子医療証持参せず       |               | 1         | <b>母親連絡先:090-8765-432</b> | 1           |                 |                                                                                                    |      |
|              | 112                            | 再発行 保険道       | 「加 公費追    | 加 ←タブ切替                   | 労災・自賠       | 主科設定            | 患者複写                                                                                                    | 禁忌薬剤 |
| 戻る           | クリア 前回患者 患者削除                  | 保険組合せ 前↑      | 次上        | タブ切替→                     | 氏名検索        | 予約登録            | 受付一覧                                                                                                    | 登録   |

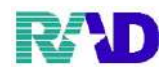

# ☆低所得者の証書を持ってる場合

| L  | 後期高齢者医療     | 寮限度額適用・標準 | 隼負担貉  | 領滅額認知    | 定証                 |    | 後其      | <b>  高齢</b> | 者医療限度額適   | 用認定証          | E           |
|----|-------------|-----------|-------|----------|--------------------|----|---------|-------------|-----------|---------------|-------------|
|    | 有効期         | 限平成31年    | 7月    | 31日      |                    |    | 有       | 効期          | 限平成31年 7  | 月31日          |             |
|    | 父何年月        | 1日平成30年   | 8月    | 1 H      | < - 1              |    | 文       | 付年月         | 日平成31年 2  | 月12日          | -           |
| 被  | 保険者番号       | 082919    |       |          |                    | 被  | 保険者     | 番号          | 090598    |               |             |
| 胺呆 | 住 所         |           |       |          |                    | 被  | 住       | 所           | - This    |               | 意           |
| 険  | 氏 名         | 0         |       |          | 男                  | 保  |         |             |           |               |             |
| 者  | 生年月日        | 昭和〕       | 12年   | 7月1      | 5日                 | 険  | 氏       | 名           |           | _             | 5           |
| 発  | 効 期 日       | 平成        | 30年   | 8月       | 1日                 | 者  | 生年。     | 月日          | 昭和13      | 年 7月          | 1日          |
| 適  | 用区分         | E.        | 区分 II | J        |                    | 発  | 动其      | 月日          | 平成 3      | 年 2月          | 1日          |
| 長該 | 期入院<br>当年月日 |           |       | 保険<br>者印 | 1                  | 邁  | 间用区     | 区分          | 現役        | I             | ×           |
| 保並 | 険者番号びに保険    | 3 9       | 1 1   | 1 0      | 4 2                | 保並 | 険者      | 番号保険        | 3 9 1     | 1 1 0         | 42          |
| 者び | の名称及<br>印   | 埼玉県後期高齢者  | 皆医療広  | 城連合調     | 「「「「「「「「「「「「「」」」」」 | 者ひ | の名<br>印 | 称及          | 埼玉県後期高齢者医 | <b>豪</b> 広域連告 | <b>幹市医院</b> |

# ① 所得者情報のタブをクリックします。

| 4 (contraction - 2012)                | (our of the second second second second second second second second second second second second second second s |             |          |                |             |              |            |               |               |              |        |                     |           | e  |
|---------------------------------------|----------------------------------------------------------------------------------------------------|-------------|----------|----------------|-------------|--------------|------------|---------------|---------------|--------------|--------|---------------------|-----------|----|
| 000016                                |                                                                                                    | 佐藤 花子       |          |                | 女 I         | R 2. 5. 1    |            |               |               |              | IE \$  | 生                   |           |    |
| 受付 基本情報                               | 保険組合せ履歴 連                                                                                                    | 緒先等<br>所得者情 | 辚 入力履歴 幣 | 特記事項・レセ        | プト分割 そ      | の他           |            |               |               |              |        |                     |           |    |
| カナ氏名                                  | サトウ ハナコ                                                                                                    |             |          | 性別 2 女         | ~           |              |            | 死             | 七区分 [         | 3            | 通名     |                     |           |    |
| 漢字氏名                                  | 佐藤 花子                                                                                                    |             |          | 生年月日           | R 2. 5. 1   | 8ヶ月          | 0カル        | テ発行なし         | ~ (           | U・P指         | 訴なし    | ~ 0 患者              |           | v  |
| 保険者番号                                 | 110700                                                                                                    | 保険の種類       | 060 国保   | ~              |             | 保険者名         | 上里町 (!     | 児玉郡)          |               |              | 番号     | 保険                  | 組合せ       |    |
| 本人家族                                  | 2家族 / 補                                                                                                    | 助 33割       | v        | 制电音差           | ~           |              |            |               |               |              | 0001 E | 法<br>3.1.8~99999999 |           | ^  |
| 記号                                    | 000                                                                                                    |             |          |                |             | 所在地          | 児玉郡上!      | 里町大字七本本       | \$5518        |              |        |                     |           |    |
| 조 문                                   | 0000000                                                                                                    |             |          | 枝番 00          |             |              |            |               |               |              |        |                     |           |    |
| 資格取得日                                 | R 2, 5, 1                                                                                                    | 有効期間 R3.1   | 8 ~      | 9999999        | 國語          | 電話           | 0495-35-12 | 221           |               |              |        |                     |           |    |
| 被保険者名                                 | 佐藤 花子                                                                                                    |             | 確認年月日    | R 3. 1. 8      | 溶           |              |            |               |               |              |        |                     |           |    |
|                                       |                                                                                                    |             |          |                |             |              |            |               |               |              |        |                     |           |    |
| 負担者番号                                 | 公費の種類                                                                                                    |             | 受給者番     | 号              |             | 適用期間         |            | 確認年月日         |               | 表示           |        |                     |           |    |
|                                       |                                                                                                    | ~           |          |                |             | ~            |            |               | 未             | 無            |        |                     |           |    |
|                                       |                                                                                                    | ~           |          |                |             | $\sim$       |            |               | 未             | 無            |        |                     |           |    |
|                                       |                                                                                                    | ~           |          |                |             | $\sim$       |            |               | 未             | 無            | <      |                     | kt z r    | >  |
| <i>(</i> )+ <b>⇒</b> <sup>2</sup>     |                                                                                                    |             |          |                |             |              |            |               |               |              |        | 01                  | 晓春秋       | ~  |
| 11生 方が<br>金利注 白宅                      |                                                                                                    | 浦致失         |          | 325-ff         | 本山 00 弦     | <u>ዳ</u> ም/1 |            | <b>三</b> - 筆師 | 21家 00 家15    | <u>ዳን</u> ኦ፤ |        | 1. 全方法 01 租         | <b></b>   | T  |
| 电品 白七                                 | 化夜 龙子板                                                                                                    | 建めけん        | iati     | 195,20<br>(上前) | 19日 10日 18日 | 3140         | - 00 封     | - 107<br>     | 31=4- 00 ast: | コパホし         | 1      |                     | w<br>(# 冊 | -  |
| 运币王·山<br>经前位。 明知                      | PLINK 16 J MC                                                                                                   | 676-        | in)      | 1/1/363        | OV BX I'AL  | /            | 00 8.8     | 1.e. ()       |               | 0 82 3.9     | 0      | , ITITH             | r#±       | к. |
| · · · · · · · · · · · · · · · · · · · |                                                                                                    |             |          |                |             |              |            |               |               |              |        |                     |           |    |
|                                       |                                                                                                    |             |          |                |             |              |            |               |               |              |        |                     |           |    |
| テレルマー                                 |                                                                                                    |             |          |                |             |              | ( <u> </u> |               |               |              |        |                     |           | _  |
| NOT CHARLE                            |                                                                                                    |             |          |                |             |              | ( <u> </u> |               |               |              |        |                     |           |    |
|                                       |                                                                                                    |             |          |                |             |              | í          |               |               |              |        |                     |           |    |
|                                       | 1↓全                                                                                                    |             |          | 再発行            | 保険追         | 加公費          | 追加         | ←タブ切替         | 労災・日          | 自賠           | 主科設定   | 患者複写                | 禁忌藥剤      |    |
| 戻る                                    | クリア                                                                                                    | 前回患者        | 患者削除     | 保険組合せ          | 前↑          | 次            | ļ          | タブ切替→         | 氏名検           | 索            | 予約登録   | 受付一覧                | 登録        |    |

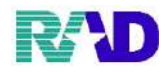

②認定日を入力します。終了日がない場合はエンドレスで登録をします。

※下の証書は区分2なので上側に登録します

| 。<br>【太傅船 風险組合み                                                                                                    | 佐藤 花:                                                                                    | 4.老桔奶 1.力履展 4                                                                                                    | お日本頂、したづたい                                                                                                    | 女 R2.5.1 | 1                 |                                              |                             | 旧姓                |                       |
|----------------------------------------------------------------------------------------------------|------------------------------------------------------------------------------------------|----------------------------------------------------------------------------------------------------|----------------------------------------------------------------------------------------------------|----------|-------------------|----------------------------------------------|-----------------------------|-------------------|-----------------------|
| 8年情報  环映組ロゼ<br>所得者2                                                                                                    | ARE NEW JOINT                                                                            |                                                                                                    | おおずね、レモントコ                                                                                                    | 万割 その他   |                   | )하네고수트.                                      |                             |                   |                       |
| 認定日                                                                                                    | 終了日 認                                                                                    | <b>芝範囲</b> 標準負担                                                                                                    | 旦額成額 長期入                                                                                                    | 院該当      | 境界層該当             | 選択番亏<br>認定日<br>認定範囲<br>標準負担線<br>長期3階部        | H30.8.1<br>瓶炭額開始日<br>5 当年日日 | 終了日 999           | 9999                  |
|                                                                                                    |                                                                                          |                                                                                                    |                                                                                                    |          |                   | 境界層該当                                        | á<br>k                      |                   | 、<br>更新               |
| 新得者1                                                                                                    | 047 <b>⊟</b> ≥30                                                                         |                                                                                                    | +T1952:::*** /:: /\                                                                                                    | A total  |                   | 遵根素量                                         |                             |                   |                       |
| i iii iii iii iii iii iii iii iii iii                                                                                                    | <u>118] □   116</u>                                                                      | 化和加加 依平县                                                                                                    | 1999-990   4-32-321                                                                                                    | a ti alt | A.7 → aX → A      | 認定日<br>認定戦団<br>標準負担線<br>老齢福祉年<br>境界層該当<br>削階 | ◎减額開始日<br>≤金受給者証<br>う<br>%  | 終了日               |                       |
| 費負担額<br>公費種別                                                                                                    | 適用開始日                                                                                    | 適用終了日                                                                                                    | 番号 適加関                                                                                                    | 始日 適     | 用終了日              | 外来上限額 入                                      | 院上限額                        | 遊択番号<br>。<br>適用期間 | ~                     |
| 番号                                                                                                    |                                                                                          | v                                                                                                    | 次月複写                                                                                                    |          |                   |                                              | 他一部負担入力                     | 外来上限额<br>入院上限额    | れ<br>〔<br>〕<br>〕<br>〕 |
| 115                                                                                                    | £                                                                                        |                                                                                                    | 再発行                                                                                                    | 保険追加     | 公費追加              | ←タブ切替                                        | 労災・自賠                       | 主科設定 唐            | 者複写 禁忌                |
| える クリー                                                                                                    | ア 前回患者                                                                                   | 患者削除                                                                                                    | 保険組合せ                                                                                                    | 前↑       | 次↓                | タブ切替→                                        | 氏名検索                        | 予約登録 受            | 付一覧 登                 |
| 後期高齢者                                                                                                    | 者医療限度額道                                                                                  | 斎月 · 標進負担                                                                                                    | 額減額認定証                                                                                                    |          |                   |                                              |                             |                   |                       |
| 後期高齢<br>有 交<br>交付<br>被保険者番<br>被                                                                                                    | 者医療限度額通       動期限平成       中年月日平成       等号     082       所                                | 第月・標準負担<br>31年 7月<br>30年 8月<br>919                                                                                   | <b>額減</b> 額認定証<br>3 3 1 日<br>3 1 日                                                                                                    |          |                   |                                              |                             |                   |                       |
| 後期高齢者<br>有<br>交<br>付<br>被保険者番<br>被<br>保<br>除                                                                                                    | 書医療限度額<br>動期限平成<br>計年月日平成<br>皆号 082<br>所                                                 | 高月・標準負担 31年 7月 30年 8月 919                                                                                            | <b>額減額認</b> 定証<br>3 3 1 日<br>3 1 日                                                                                                    |          |                   |                                              |                             |                   |                       |
| 後期高齢       有交       夜付       被保険者番       被保険者番       近年年月                                                                                                    | 書医療限度額       動期限平成       中年月日平成       皆号     082       所       名                         | 第月・標準負担<br>31年 7月<br>30年 8月<br>919                                                                                   | <b>額減額認定証</b><br>331日<br>31日                                                                                                    |          | 区分Ⅱ-              | →低所得者                                        | 2^                          |                   |                       |
| 後期高齢       有交付       被保険者       被保険者       住       氏       生       発効期                                                                                                    | 書医療限度額       動期限平成       中       日                                                       | <ul> <li>周月・標準負担</li> <li>31年 7月</li> <li>30年 8月</li> <li>919</li> <li>昭和12年</li> <li>平成30年</li> </ul>               | <b>額減額認定証</b><br>331日<br>31日<br>月1日<br>月<br>7月15日<br>8月 1日                                                                                                    |          | 区分I-<br>区分I-      | →低所得者<br>→低所得者                               | 2^<br>1^                    |                   |                       |
| 後期高齢         有交付         被保険者番         被保         住         氏         全         苑         日         近         年         列         適         用         区                       | 書医療限度額       動期限平成       中       日       日       分                                       | <ul> <li>周月・標準負担</li> <li>31年 7月</li> <li>30年 8月</li> <li>919</li> <li>昭和12年</li> <li>平成30年</li> <li>区分II</li> </ul> | <b>額減額認定証</b><br>3 3 1 日<br>3 1 日<br>1 日<br>9<br>7 月 1 5 日<br>8 月 1 日                                                                                                    | 5        | 区分 II -<br>区分 I - | →低所得者<br>→低所得者                               | 2^<br>1^                    |                   |                       |
| 後期高齢式         有交付         被保険者         使者         住         氏         生         方付         液         根         住         氏         生         液         用         区         長該 | 書医瘤限度額       動期限平成       小年月日平成       等号     082       所       名       日       分       院 | <ul> <li>周月・標準負担</li> <li>31年 7月</li> <li>30年 8月</li> <li>919</li> <li>昭和12年</li> <li>平成30年</li> <li>区分II</li> </ul> | 新建額認定証<br>引 3 1 日<br>1 日<br>7 月 1 5 日<br>8 月 1 日<br>8 月 1 日<br>8 日<br>8 日 |          | 区分II-<br>区分I-     | →低所得者                                        | 2^<br>1^                    |                   |                       |

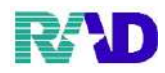

#### ③ 認定範囲は「O. すべて対象」を選択します。

| (# (PO) #8±24 - 5210/20/1597 [cmmain] |             |          |         |        |             |      |        |       |                                                       |                             |                                                                |          |      |      |
|---------------------------------------|-------------|----------|---------|--------|-------------|------|--------|-------|-------------------------------------------------------|-----------------------------|----------------------------------------------------------------|----------|------|------|
| 000016                                |             |          | 佐藤 花子   |        |             |      | 女 R2.  | 5.1   |                                                       |                             |                                                                | 旧姓       |      |      |
| 受付 基本                                 | に情報 保険      | (組合せ履歴)』 | 連絡先等 所得 | 者情報 入力 | 履歴 特記事項     | ・レセブ | ト分割 その | 色     |                                                       |                             |                                                                |          |      |      |
| 低所<br>番号                              | 得者 2<br>認定日 | 終了日      | 認定      | 範囲     | 票準負担額減額     | 長期   | 入院該当   | 境界層該当 | 選打                                                    | 尺番号                         |                                                                | 66 - 7 H |      |      |
|                                       |             |          |         |        |             |      |        |       | <ul> <li>認知<br/>標準</li> <li>長期</li> <li>境期</li> </ul> | 官範囲<br>準負担額<br>期入院該<br>界層該当 | 0 すべて対象<br>感<br>当 <mark>0 すべて対象</mark><br>1 地方公費は、<br>2 地方公費の、 | 対象外のみ対象  |      |      |
| <                                     |             |          |         |        |             |      |        | >     | <u> </u>                                              | 削除                          | 3 食事標準負                                                        | 担額のみ対象   |      | 8    |
| 低所                                    | 得者 1        |          |         |        |             |      |        |       |                                                       |                             | 4 地方公費+                                                        | 食事標準負担額  | 対象   |      |
| 番号                                    | 認定日         | 終了日      | 認定      | 範囲     | 標準負担額減額     | 1 年金 | 受給者証   | 境界層該当 | - 認知                                                  | 百日                          |                                                                | 終了E      | 3    |      |
|                                       |             |          |         |        |             |      |        |       | (認知                                                   | 官範囲                         |                                                                |          |      | ~    |
|                                       |             |          |         |        |             |      |        |       | 標2                                                    | 作負担額                        | 咸額開始日                                                          |          |      |      |
|                                       |             |          |         |        |             |      |        |       | 老師                                                    | 命福祉年                        | 金受給者証                                                          |          |      | ~    |
|                                       |             |          |         |        |             |      |        |       | 境                                                     | 層該当                         |                                                                |          |      | ~    |
| ¢                                     |             |          |         |        |             |      |        | >     |                                                       | 削除                          |                                                                |          |      | 更新   |
| 公費                                    | 負担額         |          |         |        |             |      |        |       |                                                       |                             |                                                                |          |      |      |
| 番号                                    | 公費種         | 別 適用     | 開始日     | 適用終了日  | 番号          | 適用   | 開始日    | 適用終了日 | 外来上限額                                                 | 시                           | 院上限額                                                           | 選択       | 番号   |      |
|                                       |             |          |         |        |             |      |        |       |                                                       |                             |                                                                | 適用       | 期間   |      |
|                                       |             |          |         |        |             |      |        |       |                                                       |                             |                                                                |          | ~    |      |
|                                       |             |          |         |        |             |      |        |       |                                                       |                             |                                                                | 外来。      | 上限額  |      |
|                                       |             |          |         |        | •           |      |        |       |                                                       |                             |                                                                | ✓ 八阮.    | 上限額  |      |
| 選択著                                   | 昏号          |          |         |        |             | 次月複  | 写      |       |                                                       |                             | 他一部負担入力                                                        |          | 削除   | 更新   |
|                                       |             | 1↓全      |         |        | 再           | 発行   | 保険追加   | 公費追加  | ←タブ切                                                  | 替                           | 労災・自賠                                                          | 主科設定     | 患者復写 | 禁忌薬剤 |
| 戻                                     | る           | クリア      | 前回患者    | 患者削    | <b>余 保険</b> | 組合せ  | 前1     | 次↓    | タブ切替                                                  | → [                         | 氏名検索                                                           | 予約登録     | 受付一覧 | 登録   |

# ④ 標準負担額減額開始・長期入院該当は、認定日と同じ日を入力します。(外来の場合は入力省略可能)

| A Lockmanne, warmer, sprawarts, forward |                                    |                                       |              |  |  |  |  |  |
|-----------------------------------------|------------------------------------|---------------------------------------|--------------|--|--|--|--|--|
| 000016 佐藤 花子                            | 女 R 2.5.1                          | 旧姓                                    |              |  |  |  |  |  |
| 受付 基本情報 保険組合せ履歴 連絡先等 所得者情報 入力履歴 特       | 記事項・レセプト分割 その他                     |                                       |              |  |  |  |  |  |
| 低所得者 2                                  |                                    | 滋(th:w-目.                             |              |  |  |  |  |  |
| 番号 認定日 終了日 認定範囲 標準負担                    | 額減額 長期入院該当 境界層該当                   | 送沢田与<br>認定日 田20.9.1 終了日               | 0000000      |  |  |  |  |  |
|                                         | 。<br>認定範囲<br>個 すべて対象<br>標準負相額応報期始日 |                                       |              |  |  |  |  |  |
|                                         |                                    |                                       |              |  |  |  |  |  |
|                                         |                                    | 長期入院該当年月日 H30.8.1                     | _            |  |  |  |  |  |
|                                         |                                    | · · · · · · · · · · · · · · · · · · · | 24-34        |  |  |  |  |  |
| c                                       | v<br>2                             | 音服会                                   | 田奈           |  |  |  |  |  |
| ht sit en et a                          |                                    | אשונים                                | <b>文</b> 7/1 |  |  |  |  |  |
| 協助侍者 1<br>                              |                                    | 選択番号                                  |              |  |  |  |  |  |
| 香芍 認定日 終了日 認定範囲 標準負担                    | 2.観風観 単並又紹有証 境界層該当                 | 認定日 終了日                               | 終了日          |  |  |  |  |  |
| 認定範囲                                    |                                    |                                       |              |  |  |  |  |  |
|                                         | 標準負担額減額開始日                         |                                       |              |  |  |  |  |  |
|                                         |                                    | 老歸福祉年金受給者証                            | v            |  |  |  |  |  |
|                                         | ,                                  | 境界層該当                                 | ~            |  |  |  |  |  |
| د                                       | 3                                  | 削除                                    | 更新           |  |  |  |  |  |
| 公費負担額                                   |                                    |                                       |              |  |  |  |  |  |
| 番号 公費種別 適用開始日 適用終了日                     | 番号 適用開始日 適用終了日 外来                  | 上限額 入院上限額 選択者                         | 番号           |  |  |  |  |  |
| ~                                       |                                    |                                       |              |  |  |  |  |  |
|                                         |                                    |                                       | ~            |  |  |  |  |  |
|                                         | 外来」                                | 上限額                                   |              |  |  |  |  |  |
|                                         |                                    | 入院上                                   | 白眼額          |  |  |  |  |  |
| v v v                                   |                                    | ~                                     | <b>削除 田毎</b> |  |  |  |  |  |
| 選択番芍                                    | 次月複写                               | 他一部負担入力                               | HUM5 更初      |  |  |  |  |  |
| 1↓全                                     | 再発行 保険追加 公費追加 ←                    | タブ切替 労災・自賠 主科設定                       | 患者複写 禁忌薬剤    |  |  |  |  |  |
| 戻る クリア 前回患者 患者削除                        | 保険組合せ 前↑ 次↓ タ                      | ブ切替→ 氏名検索 予約登録                        | 受付一覧 登録      |  |  |  |  |  |

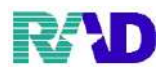

※境界層該当について

(指定難病で65歳以上の療養病床に入院する患者の居住費に関わるものとなります。外来とは無関係です。)

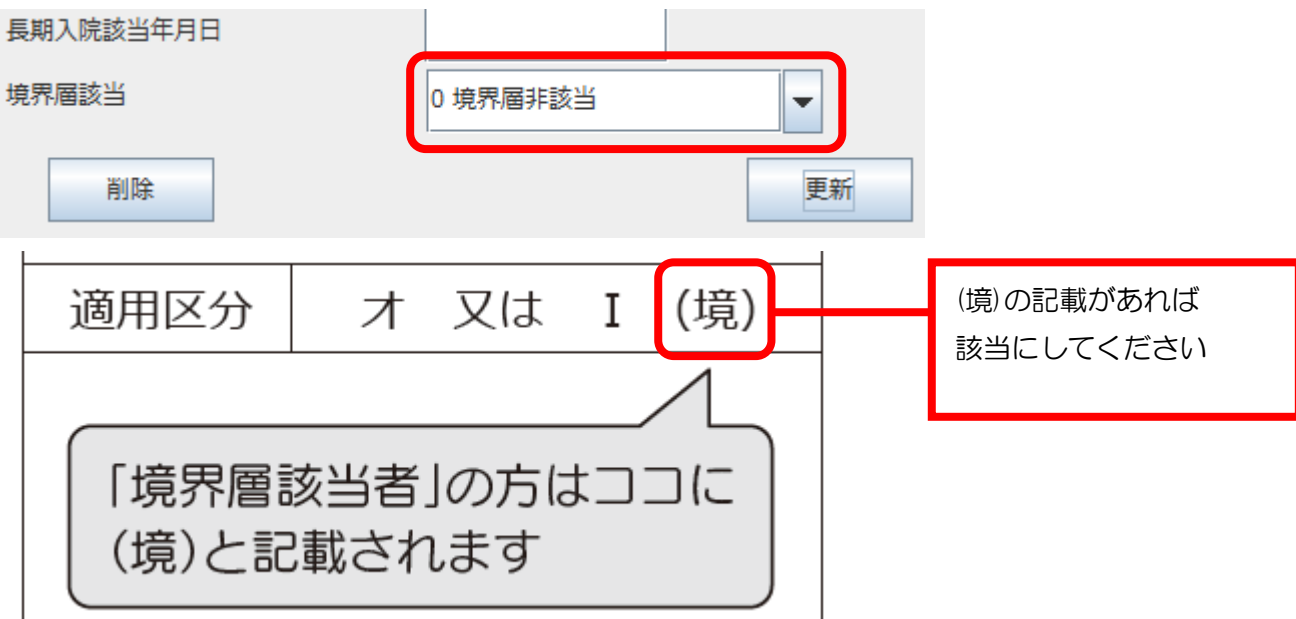

※低所得者1の老齢福祉年金受給者証について

国民年金が発足した 1961 年(昭和 36 年)の当時に既に高齢等であったことを理由に国民年金を受け取る ことができない人々を救済するために設けられた制度である。

平成 30 年 11 月時点での受給者は 83 人、受給権者は 570 人。Wikipedia より。

103歳(令和1年7月時点で)以上の方が対象。

お持ちであれば、「有り」

お持ちでなければ「無し」

※こちらも入院患者の生活療養費に関わるものとなります。(外来とは無関係です。)

| 老齡福祉年金受給者証 |    |
|------------|----|
| 境界層該当      |    |
| 削除         | 更新 |

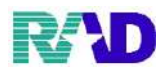

#### ⑤ 入力が終わったら「更新」を押し、登録押下。

| /g (Nu)#62±#-86±#-501/3/9/159 (seator) = □ |                                  |                    |  |  |  |  |  |  |  |
|--------------------------------------------|----------------------------------|--------------------|--|--|--|--|--|--|--|
| 000016 佐藤 花子                               | 女 R 2.5.1                        | 旧姓                 |  |  |  |  |  |  |  |
| 受付 基本情報 保険組合せ履歴 連絡先等 所得者情報 入力履歴 特記書        | 事項・レセプト分割 その他                    |                    |  |  |  |  |  |  |  |
|                                            | ### F#1 P***                     |                    |  |  |  |  |  |  |  |
| 番号 認定日 終了日 認定範囲 標準負担額                      | <u>報題 長期入院該当 境界層該当</u> 。認定日 H30. | 8.1 終了日 9999999    |  |  |  |  |  |  |  |
|                                            | 認定範囲 0 す                         | べて対象 ~             |  |  |  |  |  |  |  |
|                                            | 標準負担額減額開始                        | 日日 H30.8.1         |  |  |  |  |  |  |  |
|                                            | 長期人院談当半月:<br>検囲属参考               | 1 H30. 8. 1        |  |  |  |  |  |  |  |
|                                            |                                  | 0境齐曾并該当            |  |  |  |  |  |  |  |
|                                            | , 削除                             | 更新                 |  |  |  |  |  |  |  |
|                                            | 選択番号                             |                    |  |  |  |  |  |  |  |
| 春号 認正日 終了日 認正範囲 標準負担額                      | <u>承額 年金受殆者証 境界層該当</u> 認定日 H30.  | 8.1 終了日 9999999    |  |  |  |  |  |  |  |
|                                            | 認定範囲 0 す                         | べて対象 ▽             |  |  |  |  |  |  |  |
|                                            | 標準負担額減額課題                        | 台日 H30.8.1         |  |  |  |  |  |  |  |
|                                            | 老齢福祉年金受殺者                        |                    |  |  |  |  |  |  |  |
|                                            | 現 <b>州曹</b> 該当<br>。              | 0現界槽非該当            |  |  |  |  |  |  |  |
| ¢                                          | ,                                | 更新                 |  |  |  |  |  |  |  |
| 公費負担額                                      | 公費負担額                            |                    |  |  |  |  |  |  |  |
| 番号 公費種別 適用開始日 適用終了日 ;                      | 番号 適用開始日 適用終了日 外来上限額 入院上限額       | 夏 選択番号             |  |  |  |  |  |  |  |
|                                            |                                  | 。適用期間              |  |  |  |  |  |  |  |
|                                            |                                  |                    |  |  |  |  |  |  |  |
|                                            |                                  | 外来上限額              |  |  |  |  |  |  |  |
| ~                                          |                                  | 入院上限額              |  |  |  |  |  |  |  |
| 邊択番号                                       | 次月複写 他一部                         | 自担入力 削除 工新         |  |  |  |  |  |  |  |
| 1↓全                                        | 再発行 保険追加 公費追加 ←タブ切替 労災・          | 自賠 主科設定 患者複写 整日3 刻 |  |  |  |  |  |  |  |
| 戻る クリア 前回患者 患者削除 伊                         | 「険組合せ 前↑ 次↓ タブ切替→ 氏名             | 食索 予約登録 受付一覧 登録    |  |  |  |  |  |  |  |

### ⑥ 基本情報に戻ると、年齢の上に「低所2」と表示されます。

•

(唐音登琴·唐音

| 000016                               | 佐藤                                                        | 花子                                                                                                    |                  | 女 Ri                                                                                          | 2. 5. 1  |           |                                            |                                          | IE   | 3姓                      |      |
|--------------------------------------|-----------------------------------------------------------|----------------------------------------------------------------------------------------------------|------------------|-----------------------------------------------------------------------------------------------|----------|-----------|--------------------------------------------|------------------------------------------|------|-------------------------|------|
| 受付 基本情報                              | 保険組合せ履歴 連絡先等                                              | 所得者情報 入力履歴 幣                                                                                                    | 記事項・レセプ          | ト分割 その                                                                                        | D他       |           |                                            |                                          |      |                         |      |
| カナ氏名                                 | サトウ ハナコ                                                   |                                                                                                    | 性別 2 女           | K                                                                                             | 低所1、低所2】 | 列         | 11日日 日本 日本 日本 日本 日本 日本 日本 日本 日本 日本 日本 日本 日 |                                          | 通名   |                         |      |
| 漢字氏名                                 | 佐藤 花子                                                     |                                                                                                    | 生年月日 R           | 2.5.1                                                                                         | 8ヶ月      | ) カルテ発行なし | ~ 0                                        | U・P指                                     | 示なし  | √ 0 患者                  | v    |
| 保険者番号<br>本人家族<br>記 号<br>番 号<br>済務取得日 | 110700     保険(       2家族     、補助       0000       0000000 | D種類 060 国保<br>3 割 ~ (                                                                                                    | ~<br>Eij 164     | 保険者名         上里町(児玉郡)           所在地         児玉郡上里町大字七本木5518           電話         0495-35-1221 |          |           |                                            | 番号 保険組合せ<br>0001 国保<br>R 3.1.8 ~ 9999999 |      |                         |      |
| 具相40+14-14<br>補保障差名                  | 有 2000日                                                   | (K).1.8 (C).1.8 (C).1 | R318             | 履座                                                                                            |          |           |                                            |                                          |      |                         |      |
| IX PROVE - LI                        | ETBK JE 1                                                 | SERVEN 1                                                                                                    | K 5. 1. 0        |                                                                                               |          |           |                                            |                                          |      |                         |      |
| 負担者番号                                | 公費の種類                                                     | 受給者番                                                                                                    | 号                |                                                                                               | 適用期間     | 確認年月日     |                                            | 表示                                       |      |                         |      |
|                                      |                                                           |                                                                                                    |                  |                                                                                               | ~        |           | 未                                          | 無                                        |      |                         |      |
|                                      |                                                           |                                                                                                    |                  |                                                                                               | _~       |           | 木<br>                                      | 淋                                        |      |                         | , v  |
|                                      |                                                           |                                                                                                    |                  |                                                                                               | ~        |           |                                            | 燕                                        |      | 01                      | 長科   |
| 住 所                                  |                                                           |                                                                                                    |                  |                                                                                               |          |           |                                            |                                          |      |                         |      |
| 電話 自宅                                |                                                           | 減免事                                                                                                    | 減免事由 00該当なし / 割引 |                                                                                               |          | 引率 00 該当  | なし                                         | 入金方法 01 現金                               |      |                         |      |
| 世帯主名                                 | 佐藤 花子鮗                                                    | 続柄                                                                                                    | 状態 0             | 10 該当なし                                                                                       | v        | 00 該当なし   | ~ 00                                       | )該当なし                                    | ,    | <ul> <li>出生時</li> </ul> | 体重g  |
| 領収・明細                                |                                                           |                                                                                                    |                  | ~                                                                                             |          |           |                                            |                                          |      |                         |      |
| 禁忌                                   |                                                           |                                                                                                    |                  |                                                                                               |          |           |                                            |                                          |      |                         |      |
| アレルギー                                |                                                           |                                                                                                    |                  |                                                                                               |          |           |                                            |                                          |      |                         |      |
| 感染症                                  |                                                           |                                                                                                    |                  |                                                                                               |          |           |                                            |                                          |      |                         |      |
| コメント                                 |                                                           |                                                                                                    |                  |                                                                                               |          |           |                                            |                                          |      |                         |      |
|                                      | 1↓全                                                       |                                                                                                    | 再発行              | 保険追加                                                                                          | 1 公費追加   | ←タブ切替     | 労災・自                                       | 賠                                        | 主科設定 | 患者複写                    | 禁忌薬剤 |
| 戻る                                   | クリア 前回規                                                   | a者 患者削除                                                                                                    | 保険組合せ            | 前↑                                                                                            | 次1       | タブ切替→     | 氏名検知                                       | 截 -                                      | 予約登録 | 受付一覧                    | 登録   |